# G.SHDSL Router – AH505

**User's Manual** 

# **Table of Contents**

| 1. PRODUCT OVERVIEW              | 1    |
|----------------------------------|------|
| 1.1 Preface                      | 1    |
| 1.2 Overview                     | 1    |
| 2. HARDWARE INSTALLATION         | 2    |
| 2 1 FRONT PANEL I EDS INDICATORS | 2    |
| 2.2 REAR PANEL CONNECTORS        | 2    |
| 2.3 INSTALLATION PROCEDURE       | 3    |
| 3. CONFIGURING WITH CLI          | 4    |
| 3 1 CONSOLE SETUP                | 4    |
| 3 2 MENU OVERVIEW                | 5    |
| 3.3 LOGIN                        | 5    |
| 3.3.1 Login                      | 5    |
| 3.3.2 Changing System Password   | 5    |
| 3.4 Setup                        | 6    |
| 3.4.1 Main Menu                  | 6    |
| 3.4.2 System Overview            | 7    |
| 3.4.3 System Operation Mode      | 7    |
| 3.4.4 Bridge Mode                | 8    |
| 3.4.5 Router Mode                | . 18 |
| 3.5 System Maintenance           | . 39 |
| 3.5.1 Load Factory Default       | . 40 |
| 3.5.2 General Maintenance        | , 41 |
| 3.5.3 Ping Test                  | . 42 |
| 3.5.4 Display Configuration      | . 43 |
| 3.5.5 Time Settings              | . 44 |
| 3.6 Performance and Statistic    | . 45 |
| 3.6.1 DSL                        | . 46 |
| 3.6.2 ATM                        | . 47 |
| 4. CONFIGURING WITH WEB          | . 48 |
| 4.1 Login                        | . 48 |
| 4.2 Web Menus                    | . 48 |
| 4.3 Setup                        | . 49 |
| 4.3.1 System Information         | . 49 |
| 4.3.2 System Operation Mode      | . 50 |
| 4.3.3 Bridge Mode                | . 51 |
| 4.3.4 Router Mode                | . 59 |
| 4.4 MAINTENANCE                  | . 75 |
| 4.4.1 General Maintenance        | . 75 |
| 4.4.2 Time Settings              | . 76 |

| 4.4.3 Factory Default             |    |
|-----------------------------------|----|
| 4.4.4 Save                        |    |
| 4.5 Performance                   |    |
| 4.5.1 DSL Performance & Statistic |    |
| 4.5.2 ATM Performance & Statistic |    |
| 5. UPGRADING FIRMWARE             | 79 |
| 5.1 UPGRADE USING ETHERNET PORT   |    |
| 5.2 UPGRADE USING SERIAL PORT     |    |
| APPENDIX                          |    |
| APPENDIX A'INSTALL TETP SOFTWARE  |    |
| APPENDIX                          |    |

## 1. Product Overview

## 1.1 Preface

The primary objective of this manual is to help network administrator operate AH505 bridge and router product. Strongly committed to user friendly, this manual will guide the users step by step to turn the product up and running in the simplest way ever.

## 1.2 Overview

With the symmetrical data transmission up to 2.3 Mbps over the ordinary telephone line, SHDSL satisfies the needs of multiple user of small office/home office (SOHO), who needs both bandwidth and permanent data connection. Although SHDSL transmits data over the telephone line, it does not interrupt the voice because it uses different frequency for data transmission. Therefore, the end-users are able to access internet and to talk over the telephone simultaneously.

AH505 is designed to provide user all features needed in the SOHO environment. This product supports multiple virtual channel to connect to different location. Bridge and router features are also supported in AH505.

## 2. Hardware Installation

## 2.1 Front Panel LEDs Indicators

There are eight LED indicators on the front panel of AH505. They show the statuses of the device.

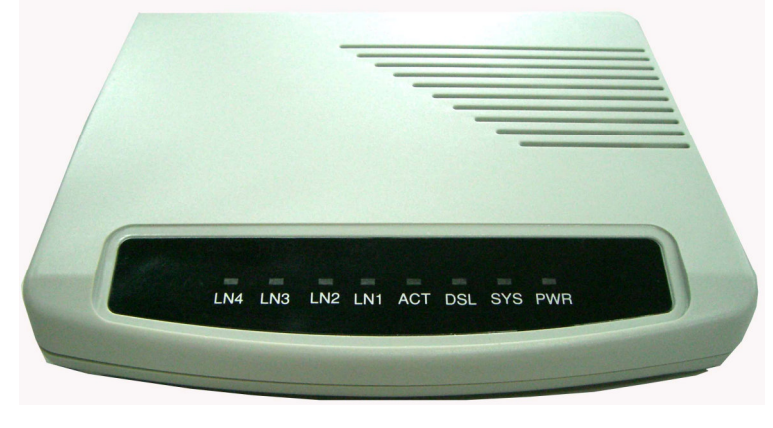

The functions of LED indicators are described in the following table:

| LED | Color  | Status                    | Meaning                                                                                                    |
|-----|--------|---------------------------|----------------------------------------------------------------------------------------------------|
| PWR | Orange | Steady<br>Off             | The device is on.<br>The device is off.                                                                                              |
| SYS | Orange | Steady<br>Off             | The device is on and functioning properly.<br>The device is booting or Off                                                           |
| DSL | Orange | Steady<br>Blinking<br>Off | The device is Sync Status.<br>The link is synchronizing - this may take several minutes.<br>The device is unplugged or disconnected. |
| ACT | Orange | Blinking<br>Off           | The device is sending or receiving data<br>There's no data sending or receiving.                                                     |
| LN1 | Orange | Steady                    | Link 1 - The LAN connection is successfully established.                                                                             |
| LN2 | Orange | Steady                    | Link 2 - The LAN connection is successfully established.                                                                             |
| LN3 | Orange | Steady                    | Link 3 - The LAN connection is successfully established.                                                                             |
| LN4 | Orange | Steady                    | Link 4 - The LAN connection is successfully established.                                                                             |

## **2.2 Rear Panel Connectors**

The rear panel connectors connecting the device to the LAN and xDSL network are illustrated as follows.

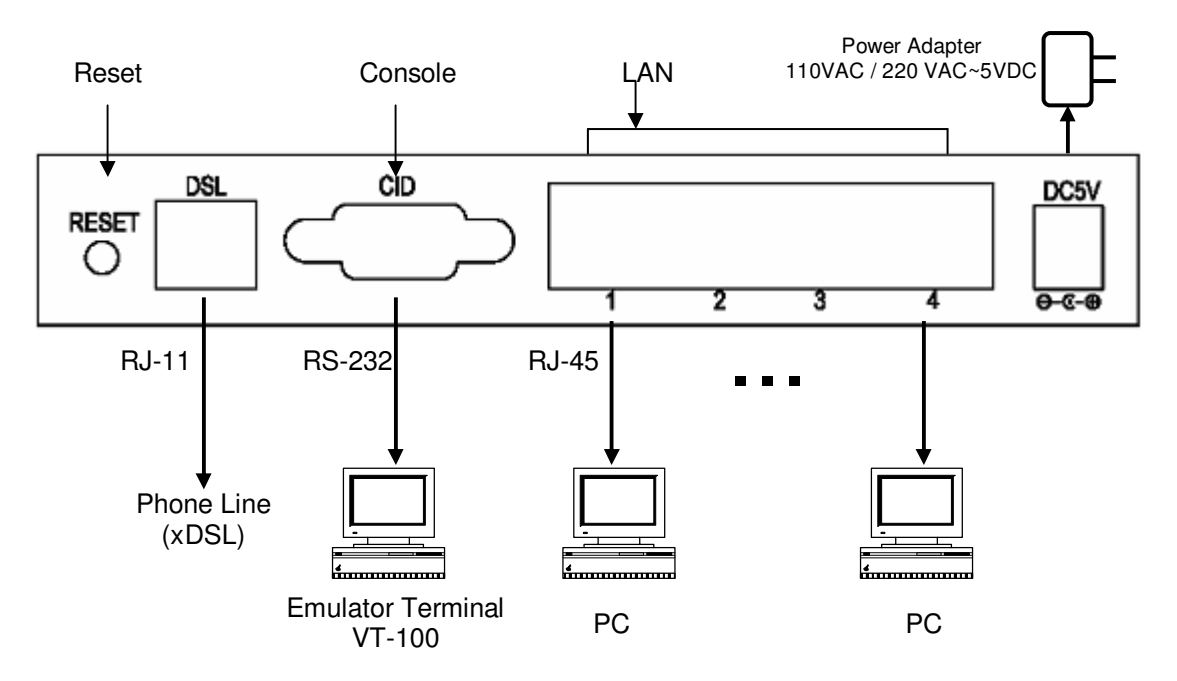

Figure 1 Rear Panel and Installation

## 2.3 Installation Procedure

Step 1. - Use RJ-11 cable to connect the device to xDSL line.

Step 2. - Use RS-232 cable to connect the console port of the device to serial port of the PC with terminal emulator software installed.

Step 3. - Use RS-45 cable to connect the device and the PC which has the Network Interface Card (NIC) installed. If you want to connect to an external hub, you have to use the RJ-45 cross-over cable.

Step 4. - Plug in the Power adaptor to the DC Power socket of the device, then connect the Power adaptor to the AC outlet.

# 3. Configuring with CLI

## 3.1 Console Setup

Step 1: Connect computer to the device through the console port as shown in the figure 1. Step 2: Open the terminal emulator software (like Hyper-Terminal on Microsoft Windows machine, or " Minicom" on Linux machine), then select the proper COM port for the connection. Set the terminal and port to the following parameters:

- Terminal Mode: VT-100
- Baud rate : 115200 bps

:8

:1

- Data bits
- Parity : None
- Stop bits
- Flow Control : None

Turning on the AH505, then after few seconds of machine initialization, the system management terminal will display the login screen. Details see section 3.3.1.

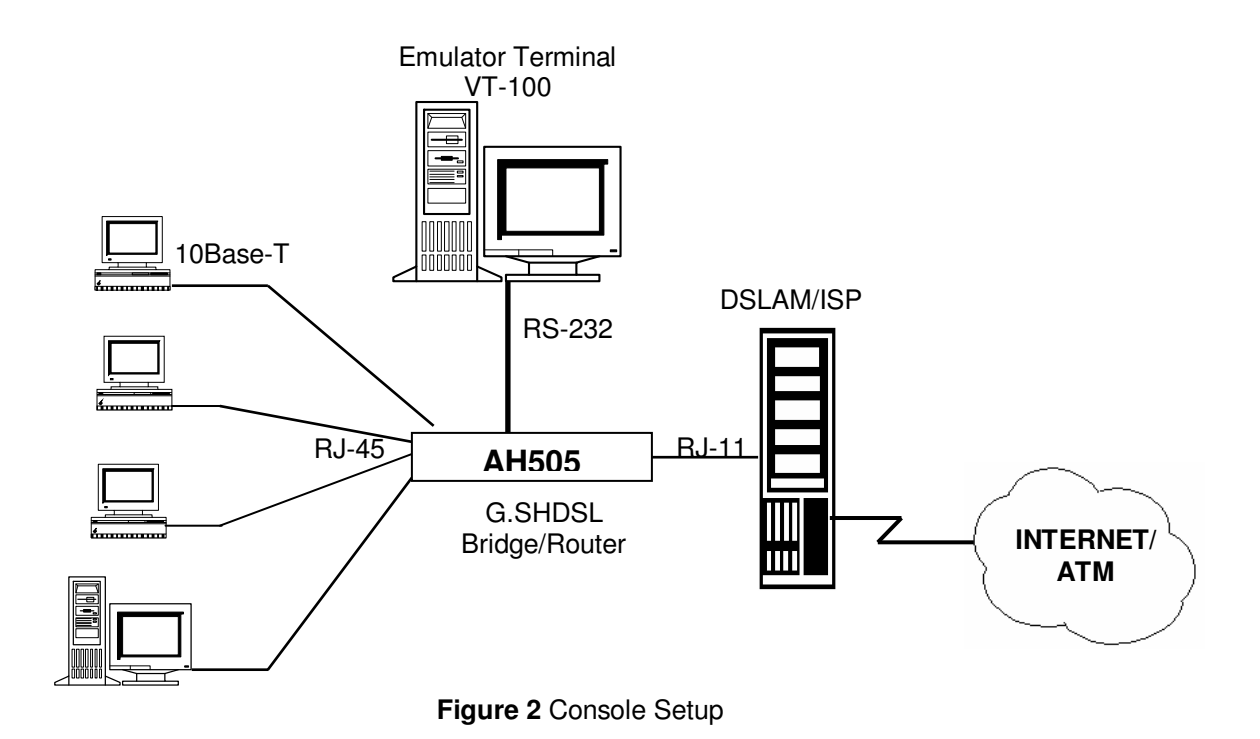

## 3.2 Menu Overview

You can refer to Main Menu, see section 3.4.1.

## 3.3 Login

## 3.3.1 Login

- Default Password: admin

| File Edit Vew Call Transfer Help     Yoda Communications, Inc.     Model: AH505   Password: | 🎨 COM5 HyperTerminal                                     |  |
|---------------------------------------------------------------------------------------------|----------------------------------------------------------|--|
| Yoda Communications, Inc.<br>Model: AH505<br>Password: _                                    | File Edit View Call Transfer Help                        |  |
| Voda Communications, Inc.<br>Model: AH505<br>Password: _                                    |                                                          |  |
|                                                                                             | Yoda Communications, Inc.<br>Model: AH505<br>Password: _ |  |
|                                                                                             |                                                          |  |

## 3.3.2 Changing System Password

You can change the system password by following steps:

Login to the Main Menu:

- Step 1. Press **'E'** to open menu 'System Maintenance' Step 2. Press **'B'** to open menu 'General Maintenance' Step 3. Press **'C'** to enter the old password.

- Step 4. Press 'D' to enter a new password.
- Step 5. Press 'E' to re-type the new password to confirm.
- Step 6. Press 'ENTER' key to update.

NOTE: To cancel the setup, press the key 'ESC'.

## 3.4 Setup

## 3.4.1 Main Menu

It contains all the submenus of management system terminal in which the configuration of device can be set.

| Rie Edit View Call Tr | ninal<br>ansfer Help                                      |                                                                                                    |                                                                                     |                                |            |  |
|-----------------------|-----------------------------------------------------------|----------------------------------------------------------------------------------------------------|-------------------------------------------------------------------------------------|--------------------------------|------------|--|
|                       | A -<br>B -<br>C -<br>D -<br>E -<br>F -<br>G -<br>Select w | AH505<br>Main Men<br>System Ov<br>Quick Set<br>Basic Con<br>Advanced<br>System Ma<br>Performan<br>Save<br>hich item | Configu<br>u<br>erview<br>up<br>figurati<br>Configur<br>intenanc<br>ce & Sta<br>? _ | cation<br>ation<br>e<br>tistic |            |  |
| Connected 0:20:39     | VT100 115200 8-M                                          | -1 SCROLL                                                                                                    | CAPS NUM                                                                            | Capture                        | Print echo |  |

## 3.4.2 System Overview

From Main Menu, press 'A' to open menu System Overview.

In this menu, it shows the current system information such as: System Name, Model, Firmware Version, CPU, RAM, Flash size, DSL chipset and Current Time.

| 🗞 COM5 HyperTerminal                                                                                                    |  |
|----------------------------------------------------------------------------------------------------|--|
| File Edit View Call Transfer Help                                                                                                    |  |
|                                                                                                    |  |
| AH505 Configuration         System Information         System Name       : shdsl         Model       : AH505         Firmware Version       : 1.1022-14i         CPU       : MPC859x-100 MHz         RAM       : 32 M         Flash       : 4 M         DSL Chipset       : GlobeSpan         Current Time       : Sun Oct 30 10:07:02 UTC 2005         ESC to exit |  |
| Connected 0:21:23 VT100 115200 8-N-1 SCROLL CAPS NUM Capture Print echo                                                                                                    |  |

## 3.4.3 System Operation Mode

You can set System Operation Mode: BRIDGE or ROUTER from two different menus:-

a. In menu 'Quick Setup':

From Main Menu, Step 1: - Press '**B**' - to open menu 'Quick Setup' Step 2: - Press '**A**' - to select item Operation Mode Step 3: - Press '**Space Bar**' - to toggle between BRIDGE / ROUTER mode Step 4: - Press '**Enter**' - to update the system operation mode

b. In menu 'System Setup'

From Main Menu, Step 1: - Press '**C**' - to open menu 'Basic Configuration' Step 2: - Press '**A**' - to open menu 'System Setup' Step 3: - Press '**A**' - to select item Operation Mode Step 4: - Press '**Space Bar'** - to toggle between BRIDGE / ROUTER mode Step 5: - Press '**Enter**' - to update the system operation mode

NOTE: You must press 'Enter' to update system configuration after selecting the operation mode.

## 3.4.4 Bridge Mode

In Bridge mode, AH505 provides frame forward services between two or more LANs. It forwards frames based on the MAC (Medium Access Control) addresses which is hardware-level of NICs (Network Interface Card)

The operation mode of the system must set to BRIDGE Mode. To change the mode, please see the section 3.4.3. The following sections will help you to do configuration the device in BRIDGE mode by using the system management terminal.

The application of the G.SHDSL Modem in Bridge Mode are illustrated in the following figures

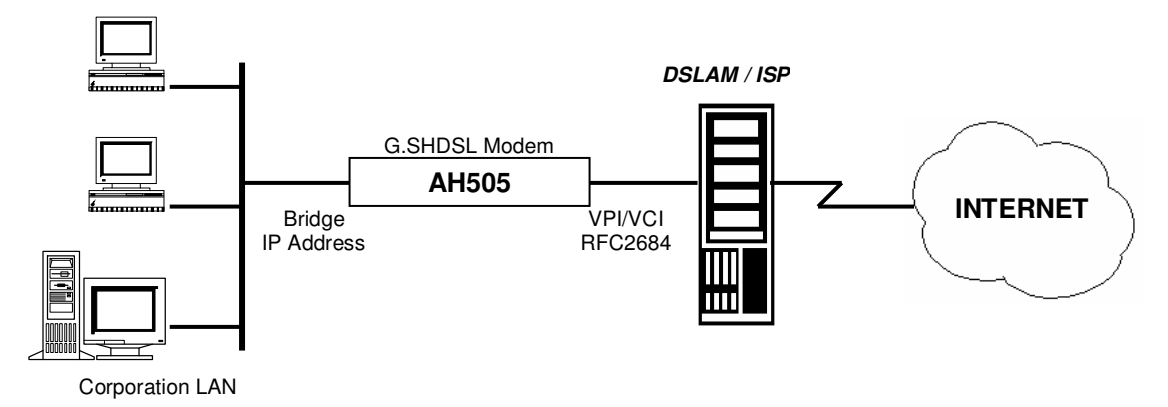

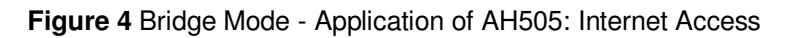

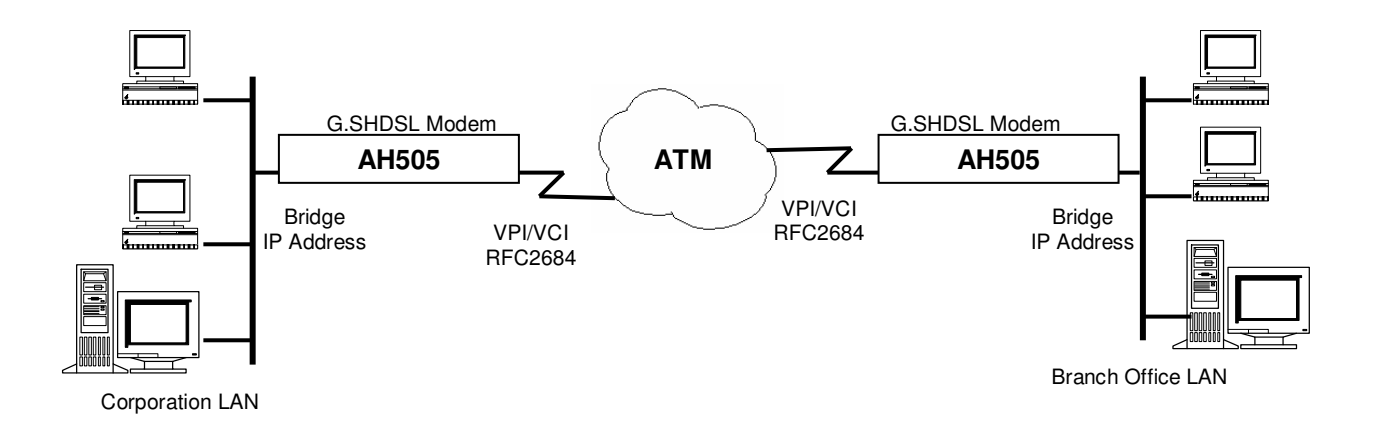

Figure 5 Bridge Mode - Application of AH505: LAN-to-LAN

#### 3.4.4.1 Quick Setup:

| 🗞 COM5 HyperTerminal                                                    |  |
|-------------------------------------------------------------------------|--|
| File Edit View Call Transfer Help                                       |  |
|                                                                         |  |
|                                                                         |  |
| AH505 Configuration                                                     |  |
| Quick Setup                                                             |  |
| SYSTEM<br>A - Operation Mode : BRIDGE                                   |  |
| G.SHDSL<br>B - Service Type : RT Standard Mode : ETSI (ANNEX-B)         |  |
| WAN<br>C - VPI : 0 VCI : 100 Encapsulation : RFC2684                    |  |
| BRIDGE<br>D - Bridge IP Address : 192.168.2.105                         |  |
|                                                                         |  |
|                                                                         |  |
| ENIEK to update - ESC to cancel - Select which item? _                  |  |
| Connected 0:26:52 VT100 115200 8-N-1 SCROLL CAPS NUM Capture Print echo |  |

From Main Menu, press 'B' to open menu 'Quick Setup'

Using this setup, the device can be quickly configured and operated properly. The WAN configuration is for the first Virtual Circuit (VC 1) in twelve VC set available in the device.

| Item | Field Name           | Description                                                                                             | Value                                 |
|------|----------------------|----------------------------------------------------------------------------------------------------|---------------------------------------|
| A    | Operation Mode       | System operation mode. Press 'Space Bar' to select the setting.                                         | BRIDGE /<br>ROUTER<br>Default: BRIDGE |
| В    | Service Type         | System service type. System can be operated as RT or COT type. Press 'Space Bar' to select the setting. | RT / COT<br>Default: RT               |
|      | Standard Mode        | Physical standard mode.                                                                                 | ETSI / ANSI<br>Default: ETSI          |
| C    | VPI                  | Virtual Path Identifier, given by ISP.                                                                  | 0 - 16                                |
|      | VCI                  | Virtual Channel Identifier, given by ISP.                                                               | 33 - 4096                             |
| D    | Bridge IP<br>Address | The device IP address.                                                                                  | i.e '192.168.2.105'                   |

## 3.4.4.2 Basic Configuration:

#### From Main Menu,

- Press 'C' to open menu 'Basic Configuration'.

In menu Basic Configuration, the system can be configured in submenus: System Setup and WAN setup.

| 🍓 COM5 HyperTerminal             |                             |                                                          |                                    |                      |            |  |
|----------------------------------|-----------------------------|----------------------------------------------------------|------------------------------------|----------------------|------------|--|
| File Edit View Call Transfer Hel | p                           |                                                          |                                    |                      |            |  |
|                                  |                             |                                                          |                                    |                      |            |  |
| ESC t                            | Ba<br>A<br>B<br>:o cancel - | AH505 C<br>asic Conf<br>- System<br>- WAN Se<br>Select w | onfigur<br>igurati<br>Setup<br>tup | ation<br>on<br>em? _ |            |  |
| Connected 0:27:43 VT100          | 115200 8-N-1                | SCROLL CA                                                | APS NUM                            | Capture              | Print echo |  |

#### System Setup

From Main Menu,

- Press 'C' to open menu 'Basic Configuration'.
  Press 'A' to open menu 'System Setup'

In menu System Setup, it contains the system related configuration such as: operation mode, service type, physical standard mode, Data Rate mode and so on.

| 🗞 COM5 HyperTerminal                                                                                                    | $\mathbf{X}$ |
|----------------------------------------------------------------------------------------------------|--------------|
| File Edit View Call Transfer Help                                                                                             |              |
|                                                                                                    |              |
| AH505 Configuration                                                                                                    |              |
| System Setup                                                                                                    |              |
| SYSTEM<br>A - Operation Mode : BRIDGE                                                                                         |              |
| G.SHDSL<br>B - Service Type : RT Standard Mode: ETSI (ANNEX-B)<br>C - Data Rate Mode : ADAPTIVE<br>D - Range : 64 ~ 2304 kbps |              |
| ETHERNET<br>E - Connectivity : Auto-Negotiation                                                                               |              |
| ENTER to update - ESC to cancel - Select which item? _                                                                        |              |
|                                                                                                    |              |
|                                                                                                    |              |
| Connected 0:28:18 VT100 115200 8-N-1 SCROLL CAPS NUM Capture Print echo                                                       |              |

The details of the items are described in the following table:

| Item | Field Name               | Description                                                                                                    | Value                                                        |
|------|--------------------------|----------------------------------------------------------------------------------------------------|--------------------------------------------------------------|
| Α    | Operation Mode           | System operation mode. Press 'Space Bar' to select the setting.                                                                                                    | BRIDGE / ROUTER<br>Default: BRIDGE                           |
| В    | Service Type             | System service type. System can be<br>operated as RT or COT type. Press 'Space<br>Bar' to select the setting.                                                                                        | RT / COT<br>Default: RT                                      |
|      | Standard Mode            | Physical standard mode. Press 'Space Bar' to select the setting.                                                                                                    | ETSI / ANSI<br>Default: ETSI                                 |
| С    | Data Rate Mode           | Data transferred rate mode. Press 'Space Bar' to select the setting.                                                                                                    | ADAPTIVE / FIXED<br>Default: ADAPTIVE                        |
| D*   | Range                    | Date rate range.<br>In Adaptive mode, the data rate can be<br>changed in the range 192~2304 kbps.<br>In Fixed mode, it is set in the range 64~2304<br>kbps. Press 'Space Bar' to select the setting. | ADAPTIVE: 192~2304<br>FIXED: 64 - 2304                       |
| E    | ETHERNET<br>Connectivity | Specify the operation mode of LAN port.                                                                                                    | Auto-Negotiation/10M<br>half/10M full/100M<br>half/100M full |

Note: \* applicable for Data Rate FIXED mode only

#### WAN setup

From Main Menu,

- Press 'C' to open menu 'Basic Configuration'.
- Press 'B' to open menu 'WAN Setup'

In menu WAN Setup, it shows the list of Virtual Circuits (VCs) and their statuses.

If a VC is already configured then it displays its name as a identification, otherwise it displays a underscore line.

If a VC is already activated, then in the field 'Active', it displays the word 'Yes', otherwise it displays a dash.

| COM5 HyperTerminal                                                    | X              |
|-----------------------------------------------------------------------|----------------|
| ie Edit. View Call Transfer Help                                      |                |
|                                                                       |                |
| AH505 Configuration                                                   |                |
| WHN Setup                                                             |                |
| Virtual Circuit (VC) Active                                           |                |
| A - ISP NAME Ø Yes                                                    |                |
| B                                                                     |                |
| <u>c</u> – –                                                          |                |
| D                                                                     |                |
| E                                                                     |                |
|                                                                       |                |
|                                                                       |                |
| Ť                                                                     |                |
| J                                                                     |                |
| К – –                                                                 |                |
| L = =                                                                 |                |
| SPACE: delete - ENTER: update - ESC: cancel - Select ? _              |                |
| nnected 0:29:19 VT100 115200 8-N-1 SCROLL CAPS NUM Capture Print echo | <u>▼</u> ∟<br> |

## 1)To setup VC configuration,

- Press an key 'A' to 'L' for an appropriate VC, i.e 'A' for VC 1, 'B' for VC 2...

| 🗞 COM5 HyperTerminal                                                                                                    |  |
|----------------------------------------------------------------------------------------------------|--|
| File Edit View Call Transfer Help                                                                                                    |  |
|                                                                                                    |  |
| AH505 Configuration                                                                                                    |  |
| VC Setup                                                                                                    |  |
| VC: 1                                                                                                    |  |
| A - ISP Name: ISP_NAME_0 Active: Yes<br>B - VPI: 0 VCI: 100 Encapsulation: RFC2684 Multiplex: LLC                                                         |  |
| C - QoS: UBR<br>D - Peak Cell Rate <0-5424>(cell/sec) : 1000<br>E - Sustained Cell Rate <0-PCR>(cell/sec): 0<br>F - Maximum Burst Size <0-1000>(cell) : 0 |  |
|                                                                                                    |  |
| ENTER to update - ESC to cancel - Select which item?                                                                                                    |  |
| Connected 0:29:59 VT100 115200 8-N-1 SCROLL CAPS NUM Capture Print echo                                                                                   |  |

## 2)To Delete VC configuration,

- Press 'Space Bar', then follow the instructions in the bottom line.

| Item | Field Name                   | Description                                                                                                    | Value                                           |
|------|------------------------------|----------------------------------------------------------------------------------------------------|-------------------------------------------------|
| Α    | ISP Name                     | ISP Name                                                                                                    | Max. 18 characters                              |
| В    | VPI                          | Virtual Path Identifier, given by ISP                                                                                                    | 0 - 16                                          |
|      | VCI                          | Virtual Channel Identifier, given by ISP                                                                                                    | 33 - 4096                                       |
|      | Encapsulation                | Encapsulation type                                                                                                    | Always set RFC2684                              |
|      | Multiplex                    | Header to identify the protocol that Virtual<br>Circuit being carrying.<br>LLC: Logical Link Control Multiplexing<br>VCMUX : VC-based Multiplexing<br>By press 'Space Bar' to select the setting.                | LLC / VCMUX<br>Default: LLC                     |
| С    | QoS                          | Quality of Services<br>UBR: Unspecified Bit Rate.<br>CBR: Constant Bit Rate.<br>rt-VBR: Real-Time Variable Bit Rate.<br>nrt-VBR: Non-Real-Time Variable Bit<br>Rate.<br>Press 'Space Bar' to select the setting. | UBR / CBR / rt-VBR /<br>nrt-VBR<br>Default: UBR |
| D    | Peak Cell Rate<br>(PCR)      | The maximum transmission rate.                                                                                                    | 0 - 5424                                        |
| E    | Sustained Cell<br>Rate (SCR) | The Transmission rate in a burst traffic.                                                                                                    | 0 - PCR                                         |
| F    | Maximum Burst<br>Size (MBS)  | Maximum number of transmission cell at the peak rate.                                                                                                    | 0 - 1000                                        |

## 3.4.4.3 Advanced Configuration:

From Main Menu,

- Press 'D' to open menu 'Advanced Configuration'.

In submenu Bridging and SNMP under menu Advanced Configuration, it will help you to configure the system related information such as: Bridging IP address, Spanning Tree, Priority, SNMP.

| S COM5 HyperTerminal                                                                                                    |          |
|----------------------------------------------------------------------------------------------------|----------|
| File Edit View Call Transfer Help                                                                                               |          |
|                                                                                                    |          |
| 04505 Configuration                                                                                                    |          |
|                                                                                                    | -        |
| Hdvanced Configuration                                                                                                    |          |
| A - Bridging<br>B - SNMP                                                                                                    |          |
|                                                                                                    |          |
| ESC to cancel - Select which item?                                                                                              |          |
|                                                                                                    |          |
|                                                                                                    |          |
|                                                                                                    |          |
|                                                                                                    |          |
|                                                                                                    |          |
|                                                                                                    |          |
|                                                                                                    |          |
|                                                                                                    |          |
| Connected 0:30:41         VT100         115200 8-N-1         SCROLL         CAPS         NUM         Capture         Print echo | <u> </u> |

#### Bridging

From Main Menu,

- Press 'D' to open menu 'Advanced Configuration'.
  Press 'A' to open menu 'Bridging'.

| 🗞 COM5 HyperTerminal                                                                                                    |  |
|----------------------------------------------------------------------------------------------------|--|
| File Edit View Call Transfer Help                                                                                                    |  |
|                                                                                                    |  |
| AH505 Configuration<br>Bridging<br>A - Bridge IP Address : 192.168.2.105<br>B - Default Gateway :<br>C - Spanning Tree : disable<br>D - Priority : 32768<br>ENTER to update - ESC to cancel - Select which item? |  |
|                                                                                                    |  |
| Connected 0:31:12 VI TO 115200 6-N-1 School CAPS NUM Captula Philicadio                                                                                                    |  |

| Item | Field Name        | Description                                                                         | Value                              |
|------|-------------------|-------------------------------------------------------------------------------------|------------------------------------|
| А    | Bridge IP Address | Bridge IP Address                                                                   | i.e: '192.168.2.105'               |
| В    | Default Gateway   | Specify Default Gateway address of the unit.                                        | None                               |
| С    | Spanning Tree     | Spanning Tree Learning Bridge Protocol.<br>Press 'Space Bar to select the settings. | Disable/Enable<br>Default: Disable |
| D    | Priority          | Specify the priority.                                                               | 0-65535                            |

#### **SNMP**

From Main Menu,

- Press 'D' to open menu 'Advanced Configuration'.
  Press 'B' to open menu 'SNMP.

| File Edit View Call Transfer Help                                                   |
|-------------------------------------------------------------------------------------|
| AH505 Configuration                                                                 |
| AH505 Configuration                                                                 |
| SMMD                                                                                |
|                                                                                     |
| A - SNMP : disable                                                                  |
| COMMUNITY<br>B - Read-Only Community : public<br>C - Read-Write Community : private |
| TRAP<br>D - Community : public                                                      |
| Version Destination IP<br>E<br>F<br>G<br>H                                          |
| SPACE to delete - Select which item?                                                |

| Item | Field Name           | Description                                                                                                    | Value                              |
|------|----------------------|----------------------------------------------------------------------------------------------------|------------------------------------|
| А    | SNMP                 | Disable or Enable the SNMP management feature.                                                                             | Disable/Enable<br>Default: Disable |
| В    | Read-Only Community  | Specify the community name of external<br>SNMP Managers allowed with access level<br>of "Read " to the unit's MIB.         | Public                             |
| С    | Read-Write Community | Specify the community name of external<br>SNMP Managers allowed with access level<br>of "Read & write " to the unit's MIB. | Private                            |
| D    | TRAP Community       | Specify the community name of external SNMP Managers allowed to receive the TRAP message.                                  | Public                             |
| E-H  | Version              | Specify TRAP version and destination IP address that the TRAP message is intended for.                                     | None                               |

## 3.4.5 Router Mode

The operation mode of the system must set to ROUTER Mode. To change the mode, please see the section 3.4.3. The following sections will help you to do configuration the device in Router mode.

The application of the G.SHDSL Modem in Router Mode are illustrated in the following figures

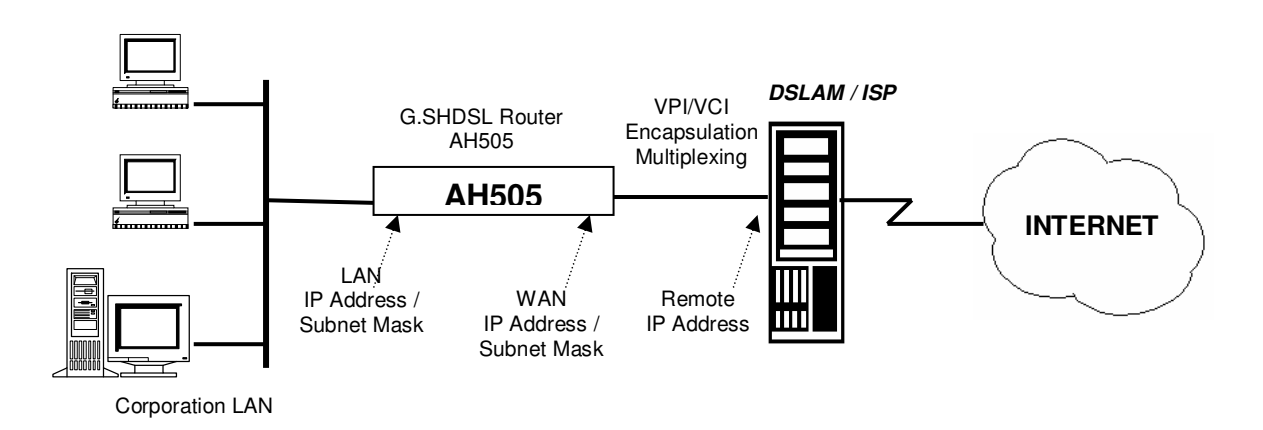

Figure 6 Router Mode - Application of AH505: Internet Access

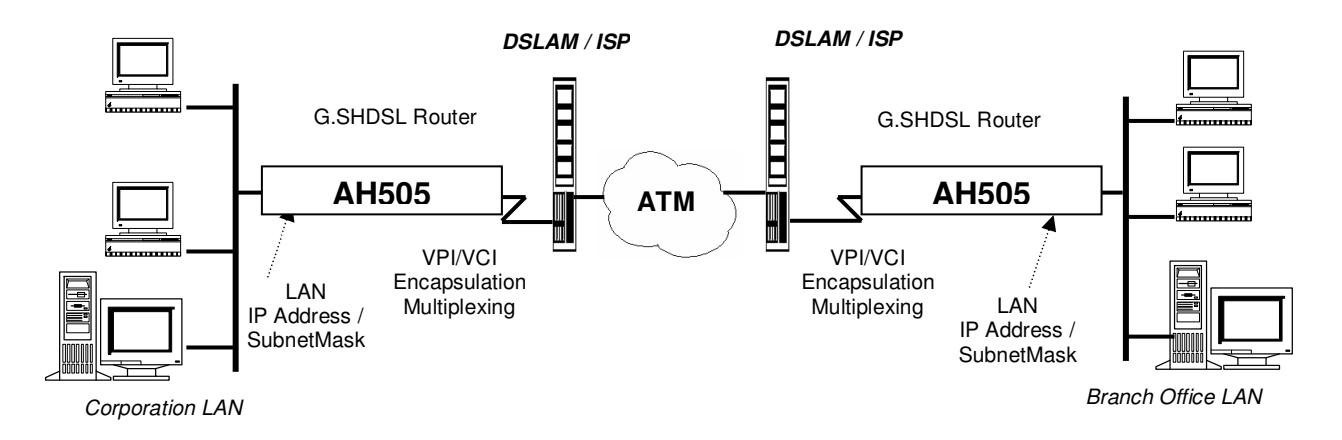

Figure 7 Router Mode - Application of AH505: LAN-to-LAN

#### 3.4.5.1 Quick Setup:

From Main Menu, press '**B**' to open menu 'Quick Setup'. Using this setup, the device can be quickly configured and operated properly.

Note: The WAN configuration is for the first Virtual Circuit ( VC 1 ) in twelve VC set available in the device.

| COM5 HyperTerminal                                                                                                 |   |
|----------------------------------------------------------------------------------------------------|---|
| File Edit View Call Transfer Help                                                                                  |   |
|                                                                                                    |   |
|                                                                                                    | 1 |
| HH505 Configuration                                                                                                |   |
| Quick Setup                                                                                                    |   |
| SYSTEM<br>A - Operation Mode : ROUTER                                                                              |   |
| B - Service Type : RT Standard Mode : ETSI (ANNEX-B)                                                               |   |
| LAN<br>C - IP Address : 192.168.2.105 Subnet Mask : 255.255.255.0                                                  |   |
| WAN<br>D - VPI: 0 VCI: 100 Encapsulation: RFC2684<br>E - Dynamic IP Address: disable<br>E - IP Un-numbered disable |   |
| G - IP Address : 10.10.10.9 Subnet Mask : 255.255.255.0<br>H - Remote IP : 10.10.10.10                             |   |
| I - User Name : N/A Password : N/A<br>J - IP Sharing : disable                                                     |   |
| ENTER to update - ESC to cancel - Select which item?                                                               |   |
| Connected 0:34:13 VT100 115200 8-N-1 SCROLL CAPS NUM Capture Print echo                                            |   |

| Item | Field Name            | Description                                                                                                   | Value                                                 |
|------|-----------------------|----------------------------------------------------------------------------------------------------|-------------------------------------------------------|
| А    | Operation Mode        | System operation mode. Press 'Space Bar' to select the setting.                                               | BRIDGE / ROUTER<br>Default: BRIDGE                    |
| В    | Service Type          | System service type. System can be<br>operated as RT or COT type. Press<br>'Space Bar' to select the setting. | RT / COT<br>Default: RT                               |
|      | Standard Mode         | Physical standard mode. Press 'Space Bar' to select the setting.                                              | ETSI / ANSI<br>Default: ETSI                          |
| С    | LAN IP Address        | Local IP Address of router.                                                                                   | Default:<br>'192.168.0.1'                             |
|      | LAN IP Subnet<br>Mask | Local Subnet Mask of router.                                                                                  | Default:<br>'255.255.255.0'                           |
| D    | VPI                   | Virtual Path Identifier                                                                                       | 0 – 16                                                |
|      | VCI                   | Virtual Channel Identifier                                                                                    | 33 - 4096                                             |
|      | Encapsulation         | The encapsulation type is given by ISP.<br>Press 'Space Bar' to select the setting.                           | RFC2684 / IPoA /<br>PPPoE / PPPoA<br>Default: RFC2684 |
| E    | Dynamic IP<br>Address | Press 'Space Bar' to select the setting.                                                                      | Disable/Enable<br>Default: Disable                    |
| F    | IP Un-numbered        | Press 'Space Bar' to select the setting.                                                                      | Disable/Enable                                        |
| G    | WAN IP Address        | The WAN local IP Address of router, given by ISP                                                              | i.e '10.10.10.9'                                      |
|      | WAN IP Subnet<br>Mask | The WAN local IP subnet mask of router, given by ISP                                                          | i.e '255.255.255.0'                                   |
| Н    | Remote IP Address     | The IP Address of DSLAM, given by ISP                                                                         | i.e '10.10.10.10'                                     |
| I    | User Name             | ISP login user name, given by ISP. It is set for the encapsulation type of PPPoE or PPPoA                     | Max. 18 characters                                    |
|      | Password              | ISP login password, given by ISP. It is set for the encapsulation type of PPPoE or PPPoA                      | Max. 18 characters                                    |
| J    | IP Sharing            | IP Sharing or NAT (Network Access<br>Translation). Press 'Space Bar' to select<br>the settings.               | Disable / Enable<br>Default: Disable                  |

#### 3.4.5.2 Basic Configuration:

From Main Menu,

- Press 'C' to open menu 'Basic Configuration'.

In menu Basic Configuration, the system can be configured in individual submenu: System Setup, LAN Setup and WAN setup.

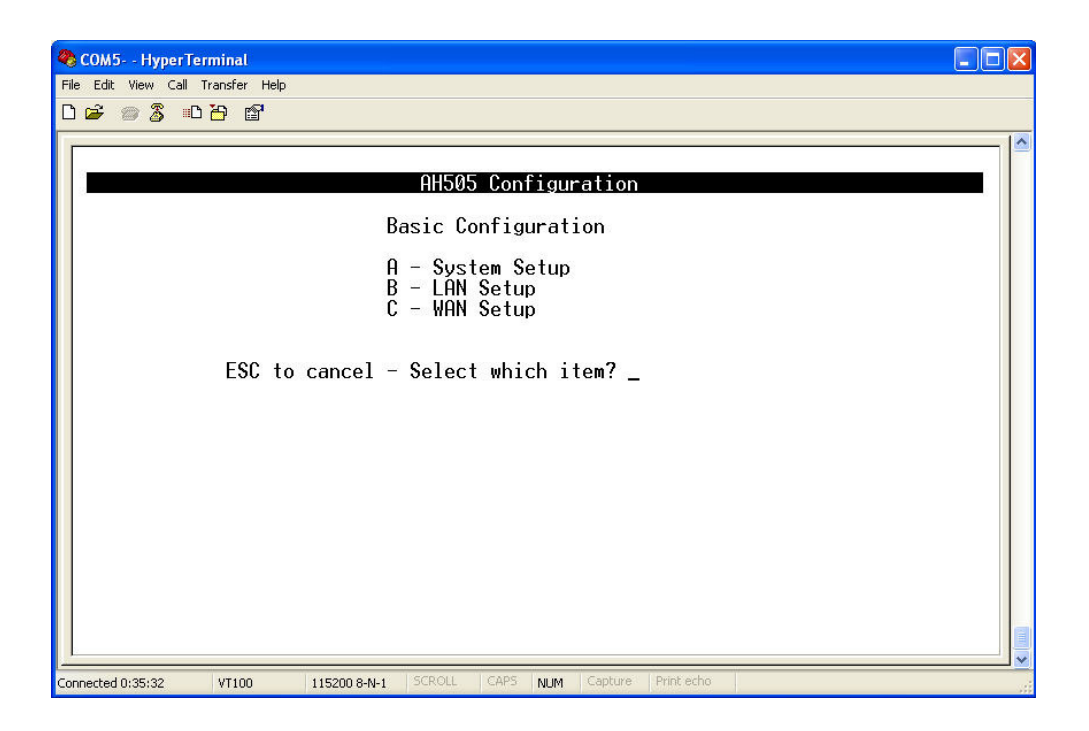

#### System Setup:

From Main Menu,

- Press 'C' to open menu 'Basic Configuration'.
- Press 'A' to open menu 'System Setup'

In menu System Setup, it contains the system related configuration such as: operation mode, service type, physical standard mode, Data Rate mode.

| 🗞 COM5 HyperTerminal                                                                                                    |
|----------------------------------------------------------------------------------------------------|
| File Edit View Call Transfer Help                                                                                             |
|                                                                                                    |
| AH505 Configuration                                                                                                    |
| System Setup                                                                                                    |
| SYSTEM<br>A - Operation Mode : ROUTER                                                                                         |
| G.SHDSL<br>B - Service Type : RT Standard Mode: ETSI (ANNEX-B)<br>C - Data Rate Mode : ADAPTIVE<br>D - Range : 64 ~ 2304 kbps |
| ETHERNET<br>E - Connectivity : Auto-Negotiation                                                                               |
| ENTER to update - ESC to cancel - Select which item? _                                                                        |
| Connected 0:36:02 VT100 115200 8-N-1 SCROLL CAPS NUM Capture Print echo                                                       |

The details of the items are described in the following table:

| Item | Field Name               | Description                                                                                                    | Value                                                        |
|------|--------------------------|----------------------------------------------------------------------------------------------------|--------------------------------------------------------------|
| A    | Operation Mode           | System operation mode. Press 'Space Bar' to select the settings.                                                                                                    | BRIDGE / ROUTER                                              |
| В    | Service Type             | System service type. System can be operated<br>as RT or COT type. Press 'Space Bar' to<br>select the settings.                                                                                        | RT / COT<br>Default: RT                                      |
|      | Standard Mode            | Physical standard mode. Press 'Space Bar' to select the settings.                                                                                                    | ETSI / ANSI                                                  |
| С    | Data Rate Mode           | Data transferred rate mode. Press 'Space Bar' to select the settings.                                                                                                    | ADAPTIVE / FIXED                                             |
| D*   | Range                    | Date rate range.<br>In Adaptive mode, the data rate can be<br>changed in the range 192~2304 kbps.<br>In Fixed mode, it is set in the range 64~2304<br>kbps. Press 'Space Bar' to select the settings. | ADAPTIVE:<br>192~2304<br>FIXED: 64 - 2304                    |
| E    | ETHERNET<br>Connectivity | Specify the operation mode of LAN port.                                                                                                    | Auto-Negotiation/10M<br>half/10M full/100M<br>half/100M full |

Note: \* applicable for Data Rate FIXED mode only

## LAN Setup

- From Main Menu, Press 'C' to open menu 'Basic Configuration'. Press 'B' to open menu 'LAN Setup'

| 🗞 COM5 HyperTerminal                                                                                                    |  |
|----------------------------------------------------------------------------------------------------|--|
| File Edit View Call Transfer Help                                                                                                    |  |
|                                                                                                    |  |
| AH505 Configuration         LAN Setup         TCP/IP         A - IP Address       : 192.168.2.105       Subnet Mask: 255.255.255.0         B - IP Alias       : No         DHCP       : disable         D - DHCP Relay Server IP: 0.0.0.0         E - Starting IP Address       : 192.168.0.32         E - DNS Proxy       : disable         G - DNS 1       : 209.206.10.3       DNS 2       : 206.183.3.45         H - Leased Time<1-864000>: 864000       ENTER to update - ESC to cancel - Select which item? _ |  |
| Connected 0:36:33 VT100 115200 8-N-1 SCROLL CAPS NUM Capture Print echo                                                                                                    |  |

| Item | Field Name              | Description                                                                                                    | Value                               |
|------|-------------------------|----------------------------------------------------------------------------------------------------|-------------------------------------|
| ^    | LAN IP Address          | LAN IP address of router                                                                                                    | Default:<br>'192.168.0.1'           |
|      | LAN IP Subnet<br>Mask   | LAN IP subnet mask of router                                                                                                    | Default:<br>'255.255.255.0'         |
| В    | IP Alias                | IP Alias                                                                                                    | No/Yes<br>Default:No                |
| С    | DHCP Server             | Dynamic Host Configuration Protocol -<br>allows dynamically for any of the<br>connected hosts on a LAN that support<br>DHCP clients. Press 'Space Bar' to<br>select the settings. | Disable / Enable<br>Default:Disable |
| D    | DHCP Relay<br>Server IP | DHCP Relay Server IP                                                                                                    | None                                |
| E    | Starting IP Address     | Starting IP Address in the range in which<br>the IP address of hosts on the LAN will<br>be assigned, case of DHCP server set<br>Enable                                            | i.e: '192.168.0.32'                 |
|      | Ending IP Address       | Ending IP Address in the range in which<br>the IP address of hosts on the LAN will<br>be assigned, case of DHCP server set<br>Enable                                              | i.e: '192.168.0.254'                |
| F    | DNS Proxy               | Enable or Disalbe DNS Proxy                                                                                                    | Disable/Enable<br>Default:Disable   |
| G    | DNS 1                   | Domain Name System - Primary DNS<br>server IP address for resolving the<br>symbolic IP (like www.yahoo.com) to<br>numeric IP address (like 216.109.118.74)                        | i.e: '209.206.10.3'                 |
|      | DNS 2                   | Secondary DNS server IP address                                                                                                    | i.e: '206.183.3.45'                 |
| н    | Leased Time             | Amount of time that a given IP address will be valid.                                                                                                    | 1-864000                            |

#### WAN setup

From Main Menu,

- Press 'C' to open menu 'Basic Configuration'.
- Press 'C' to open menu 'WAN Setup'

To setup VC configuration,

- Press an key 'A' to 'L' for an appropriate VC, i.e 'A' for VC 1, 'B' for VC 2...

To Delete VC configuration,

- Press 'Space Bar', then follow the instruction in the bottom line.

In menu WAN Setup, it shows the list of Virtual Circuits (VCs) and their statuses.

If a VC is already configured then it display its name as a identification, otherwise it displays a underscore line.

If the VC is already activated, then in the field 'Active', it displays the word 'Yes', otherwise it displays a dash.

If the VC set with the encapsulation type of PPPoE or PPPoA, then in the field PPP Status it displays the status of PPP connection: 'Disconnected', 'Connecting' or 'Connected'.

| 🗞 COM5 HyperTerminal                      |                 |                                          |  |
|-------------------------------------------|-----------------|------------------------------------------|--|
| File Edit View Call Transfer Help         |                 |                                          |  |
| 🗅 🛥 🗿 🗿 📫 🖆                               |                 |                                          |  |
| Al                                        | 1505 Configura  | tion                                     |  |
| h                                         | IAN Setup       |                                          |  |
| Virtual Circuit (VC)                      | Active          | PPP Status                               |  |
| А — TSP NAME Ø                            | Yes             | -                                        |  |
| B -                                       | -               | alana ana ana ana ana ana ana ana ana an |  |
| <u> </u>                                  | 1441            | -                                        |  |
| D –                                       | <u>2</u>        |                                          |  |
| Ē -                                       | . <del></del> ) | 10 <del></del>                           |  |
| F -                                       | -               | -                                        |  |
| G -                                       |                 | -                                        |  |
| H -                                       | <u>-</u>        |                                          |  |
| I                                         | 100             | 10 <del>.0</del>                         |  |
| J –                                       | —               | -                                        |  |
| К –                                       |                 |                                          |  |
|                                           | <u>-</u>        | 19 <u>10</u>                             |  |
| SPACE: delete - ENTER: upo                | late – ESC: ca  | ncel – Select ? _                        |  |
| Connected 0:37:21 VT100 115200 8-N-1 SCR0 | OLL CAPS NUM C  | apture Printiecho                        |  |

## VC setup:

From Main Menu,

- Press 'C' to open menu 'Basic Configuration'.
  Press 'C' to open menu 'WAN Setup'
  Press 'A' to 'L' to open the menu 'VC Setup' for the appropriate VC set.

| 🧠 C  | COM5 HyperTerminal                                                                                                    |   |
|------|----------------------------------------------------------------------------------------------------|---|
| File | Edit View Call Transfer Help                                                                                                    |   |
| D    |                                                                                                    |   |
|      | 98505 Configuration                                                                                                    |   |
|      | VC Setup                                                                                                    | • |
|      | VC: 1                                                                                                    |   |
|      | A - ISP Name: ISP_NAME_0                                                                                                    |   |
|      | C - QoS: UBR<br>D - Peak Cell Rate <0-5424>(cell/sec) : 1000<br>E - Sustained Cell Rate <0-PCR>(cell/sec): 0<br>F - Maximum Burst Size <0-1000>(cell) : 0                                     |   |
|      | G - Dynamic IP Address: disable<br>H - IP Un-numbered : disable<br>I - IP Address: 10.10.10.9 Subnet Mask: 255.255.255.0<br>J - Remote IP : 10.10.10.10<br>K - User Name : N/A Password : N/A |   |
|      | ENTER to update - ESC to cancel - Select which item? _                                                                                                    | × |

| Item | Field Name                   | Description                                                                                                    | Value                                                 |
|------|------------------------------|----------------------------------------------------------------------------------------------------|-------------------------------------------------------|
| А    | ISP Name                     | ISP Name                                                                                                    | Max. 18 characters                                    |
|      | VPI                          | Virtual Path Identifier, given by ISP                                                                                                    | 0 – 16                                                |
|      | VCI                          | Virtual Channel Identifier, given by ISP                                                                                                    | 33 - 4096                                             |
| в    | Encapsulation                | The encapsulation type is given by ISP.<br>Press 'Space Bar' to select the setting.                                                                                                    | RFC2684 / IPoA /<br>PPPoE / PPPoA<br>Default: RFC2684 |
|      | Multiplex                    | Header to identify the protocol that Virtual<br>Circuit being carrying.<br>LLC: Logical Link Control Multiplexing<br>VCMUX : VC-based Multiplexing<br>By press 'Space Bar' to select the seting.              | LLC / VCMUX<br>Default: LLC                           |
| С    | QoS                          | Quality of Services<br>UBR: Unspecified Bit Rate.<br>CBR: Constant Bit Rate.<br>rt-VBR: Real-Time Variable Bit Rate.<br>nrt-VBR: Non-Real-Time Variable Bit Rate.<br>Press 'Space Bar' to select the setting. | UBR / CBR / rt-<br>VBR / nrt-VBR<br>Default: UBR      |
| D    | Peak Cell Rate<br>(PCR)      | The maximum transmission rate.                                                                                                    | 0 - 5424                                              |
| E    | Sustained Cell<br>Rate (SCR) | The Transmission rate in a burst traffic.                                                                                                    | 0 - PCR                                               |
| F    | Maximum Burst<br>Size (MBS)  | Maximum number of transmission cell at the peak rate.                                                                                                    | 0 - 1000                                              |
| G    | Dynamic IP<br>Address        | Press 'Space Bar' to select the setting.                                                                                                    | Disable/Enable<br>Default: Disable                    |
| н    | IP Un-numbered               | Press 'Space Bar' to select the setting.                                                                                                    | Disable/Enable                                        |
| I    | WAN IP Address               | The WAN local IP Address of router, given by ISP                                                                                                    | i.e '123.221.79.2'                                    |
|      | WAN IP Subnet<br>Mask        | The WAN local IP subnet mask of router, given by ISP                                                                                                    | i.e '255.0.0.0'                                       |
| J    | Remote IP Address            | The IP Address of DSLAM, given by ISP                                                                                                    | i.e '229.122.79.32'                                   |
| к    | User Name                    | ISP login user name, given by ISP. It is set<br>for the encapsulation type of PPPoE or<br>PPPoA                                                                                                    | Max. 18 characters                                    |
|      | Password                     | ISP login password, given by ISP. It is set<br>for the encapsulation type of PPPoE or<br>PPPoA                                                                                                    | Max. 18 characters                                    |
| L    | IP Sharing                   | IP Sharing or NAT (Network Access<br>Translation). Press 'Space Bar' to select<br>the settings.                                                                                                    | Disable / Enable<br>Default: Disable                  |

#### 3.4.5.3 Advanced Configuration:

From Main Menu,

- Press 'D' to open menu 'Advanced Configuration'.

In menu Advance Configuration, the system can be configured in the submenu Routing, SNMP, Forwarding, DMZ ,VPN, Access List &IP Filtering, and WAN-DHCP Relay

| 🗞 COM5 HyperTerminal                                                                                                    |    |
|----------------------------------------------------------------------------------------------------|----|
| File Edit View Call Transfer Help                                                                                                    |    |
|                                                                                                    |    |
| AH505 Configuration<br>Advanced Configuration<br>A - Routing<br>B - SNMP<br>C - Forwarding<br>D - DMZ<br>E - VPN<br>F - Access List & IP Filtering<br>G - WAN - DHCP Relay<br>ESC to cancel - Select which item? _ |    |
| Connected 0:38:41 VT100 115200 8-N-1 SCROLL CAPS NUM Capture Print echo                                                                                                    | ai |

## Routing

From Main Menu,

- Press 'D' to open menu 'Advanced Configuration'.
  Press 'A' to open menu 'Routing'.

| 🌯 coi   | 5 HyperTerminal                                                                                               |  |
|---------|----------------------------------------------------------------------------------------------------|--|
| File Ed | t View Call Transfer Help<br>※ 중 = 마 관 명역                                                                     |  |
|         | AH505 Configuration Routing - RIP: disable Version: RIP-2 STATIC ROUTING TABLE IP Address Subnet Mask Gateway |  |
|         | SPACE to delete - Select which item? _                                                                        |  |
| Connect | d 0:39:14 VT100 115200 8-N-1 SCROLL CAPS NUM Capture Print echo                                               |  |

| Item               | Field Name                                                                                                    | Description                                                                                                    | Value                                      |
|--------------------|----------------------------------------------------------------------------------------------------|----------------------------------------------------------------------------------------------------|--------------------------------------------|
| Dynamic<br>Routing | RIP With Dynamic Routing, you can enable AH505 to<br>automatically adjust to physical changes in the<br>network's topology.<br>Enable or disable the Routing Information Protocol. |                                                                                                    | Disable /<br>Enable<br>Default:<br>Disable |
|                    | Version                                                                                                    | RIP version determines the format and broadcasting method of any RIP transmissions by the AH505.                                                                                        | RIP-1 / RIP-2<br>Default: RIP-<br>2        |
| Static<br>Routing  | IP Address                                                                                                    | A static route is a pre-configured path that data must<br>traverse to reach a specific host or network.<br>Specify the Destination IP Address for entry in the<br>static routing table. | i.e '10.10.10.<br>50'                      |
|                    | IP Subnet Mask                                                                                                    | Specify the Subnet Mask for the network configured in the static routing table.                                                                                                    | i.e<br>'255.255.255.<br>0'                 |
|                    | Gateway                                                                                                    | Specify the IP address of Gateway.                                                                                                    | i.e '192.168.0<br>.1'                      |

#### **SNMP**

From Main Menu,

- Press 'D' to select 'Advanced Configuration' menu.
  Press 'B' to select 'SNMP' menu.

| 🗞 COM5 HyperTerminal                                                                | × |
|-------------------------------------------------------------------------------------|---|
| File Edit View Call Transfer Help                                                   |   |
|                                                                                     |   |
| AH505 Configuration                                                                 |   |
| SNMP                                                                                |   |
| A - SNMP : disable                                                                  |   |
| COMMUNITY<br>B - Read-Only Community : public<br>C - Read-Write Community : private |   |
| TRAP<br>D - Community : public                                                      |   |
| Version Destination IP<br>E<br>F<br>G<br>H                                          |   |
| SPACE to delete - Select which item? _                                              |   |

| Item | Field Name           | Description                                                                                                    | Value                              |
|------|----------------------|----------------------------------------------------------------------------------------------------|------------------------------------|
| А    | SNMP                 | Disable or Enable the SNMP management feature                                                                              | Disable/Enable<br>Default: Disable |
| В    | Read-Only Community  | Specify the community name of external<br>SNMP Managers allowed with access level<br>of " Read " to the unit's MIB.        | Public                             |
| С    | Read-Write Community | Specify the community name of external<br>SNMP Managers allowed with access level<br>of "Read & write " to the unit's MIB. | Private                            |
| D    | TRAP Community       | Specify the community name of external SNMP Managers allowed to receive the TRAP message.                                  | Public                             |
| E-H  | Version              | Specify TRAP version and destination IP address that the TRAP message is intended for.                                     | None                               |

#### Forwarding

From Main Menu,

- Press 'D' to select 'Advanced Configuration' menu.
  Press 'C' to select 'Forwarding' menu.

| COM5 HyperTerminal                                                                                                    |  |
|----------------------------------------------------------------------------------------------------|--|
|                                                                                                    |  |
| AH505 Configuration                                                                                                    |  |
| Forwarding                                                                                                    |  |
| Application VC Index IP Address Enable/Disable<br>A - WEB<br>B - FTP<br>C - TELNET                                      |  |
| Application VCIndx StartPort EndPort Protocol IP Address En/Dis<br>D -<br>E -<br>F -<br>G -<br>H -<br>I -<br>J -<br>K - |  |
| ENTER to update - ESC to cancel - Select which item? _                                                                  |  |
| Connected 0:41:47 VT100 115200 8-N-1 SCROLL CAPS NUM Capture Print echo                                                 |  |

| Item | Field Name | Description                                                                             | Value |
|------|------------|-----------------------------------------------------------------------------------------|-------|
| А    | WEB        | Map WEB server on LAN for external Internet services.                                   | None  |
| В    | FTP        | Map FTP server on LAN for external Internet services.                                   | None  |
| С    | TELNET     | Map TELNET server on LAN for external Internet services.                                | None  |
| D-K  |            | Specify application parameters including VC Index, Port Number, Protocol, IP addresses. | None  |

#### DMZ

From Main Menu,

- Press 'D' to open 'Advanced Configuration' menu.
  Press 'D' to open 'DMZ' menu.

| 🎨 COM5 HyperTerminal                                                    |       |
|-------------------------------------------------------------------------|-------|
| File Edit View Call Transfer Help                                       |       |
|                                                                         | 1.020 |
| AH505 Configuration                                                     |       |
| DMZ                                                                     |       |
| VC Index Host IP Address Enable/Disable                                 |       |
|                                                                         |       |
|                                                                         |       |
|                                                                         |       |
|                                                                         |       |
|                                                                         |       |
|                                                                         |       |
| ENTER TO UDDATE - EST TO CANCEL - SELECT WHICH ITEM? _                  |       |
|                                                                         |       |
| Connected 0:42:16 VT100 115200 8-N-1 SCROLL CAPS NUM Capture Print echo |       |

| Item | Field Name | Description                                                                 | Value |
|------|------------|-----------------------------------------------------------------------------|-------|
| A    |            | Specify DMZ application parameters<br>including VC Index, Host IP addresses | None  |

#### VPN

From Main Menu,

- Press 'D' to open the 'Advanced Configuration' menu.
  Press 'E' to open the 'VPN' menu.

| 🗞 COM5 HyperTerminal                                                                                                    | 3 |  |  |  |  |  |
|----------------------------------------------------------------------------------------------------|---|--|--|--|--|--|
| File Edit View Call Transfer Help                                                                                           |   |  |  |  |  |  |
|                                                                                                    |   |  |  |  |  |  |
| AH505 Configuration                                                                                                    | 2 |  |  |  |  |  |
| VPN                                                                                                    |   |  |  |  |  |  |
| Application Enable/Disable<br>A - IPSec Passthrough disable<br>B - L2TP Passthrough disable<br>C - PPTP Passthrough disable |   |  |  |  |  |  |
| ENTER to update - ESC to cancel - Select which item? _                                                                      |   |  |  |  |  |  |

| Item | Field Name           | Description                                                                    | Value                             |
|------|----------------------|--------------------------------------------------------------------------------|-----------------------------------|
| Α    | IPSec pass           | Enable or disable the pass through of IPSec tunnel between two VPN end points. | Disable/Enable                    |
| В    | L2TP pass through    | Enable or disable the pass through of L2TP tunnel between two VPN end points.  | Disable/Enable<br>Default:Disable |
| С    | PPTP pass<br>through | Enable or disable the pass through of PPTP tunnel between two VPN end points.  | Disable/Enable<br>Default:Disable |
#### Access List & IP Filtering

From Main Menu,

- Press 'D' to open the 'Advanced Configuration' menu.
- Press 'F' to open the 'Access Control List' menu.

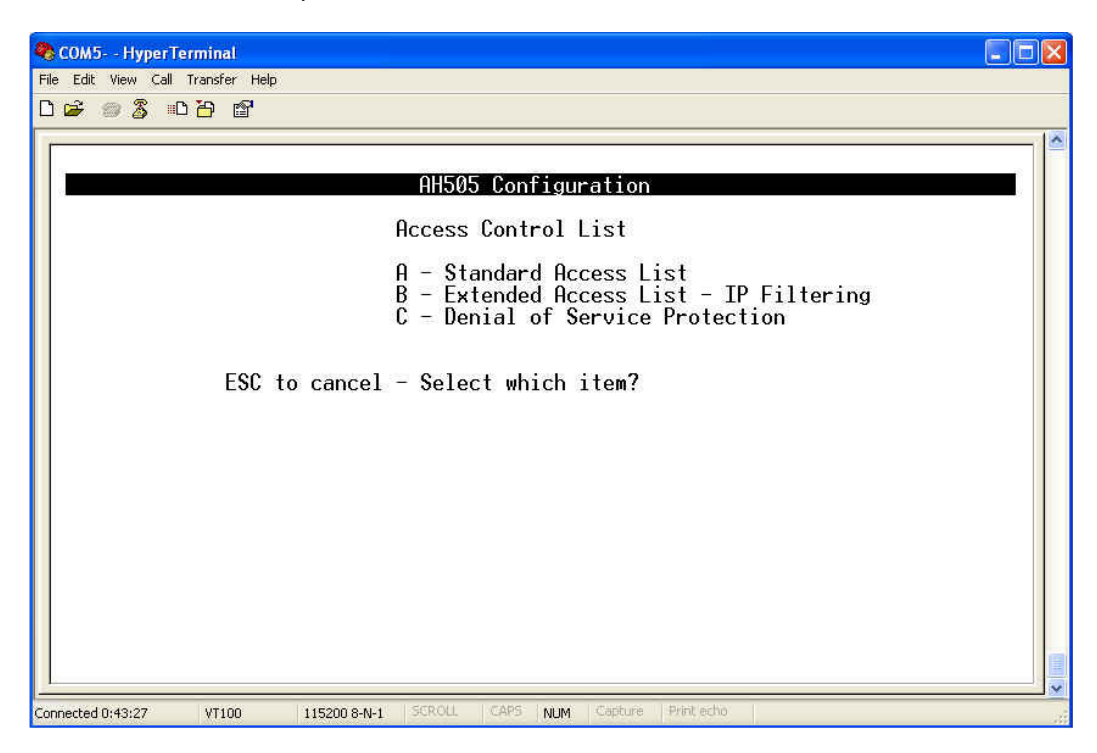

- Press 'A' to open the 'Standard Access Control List' menu.

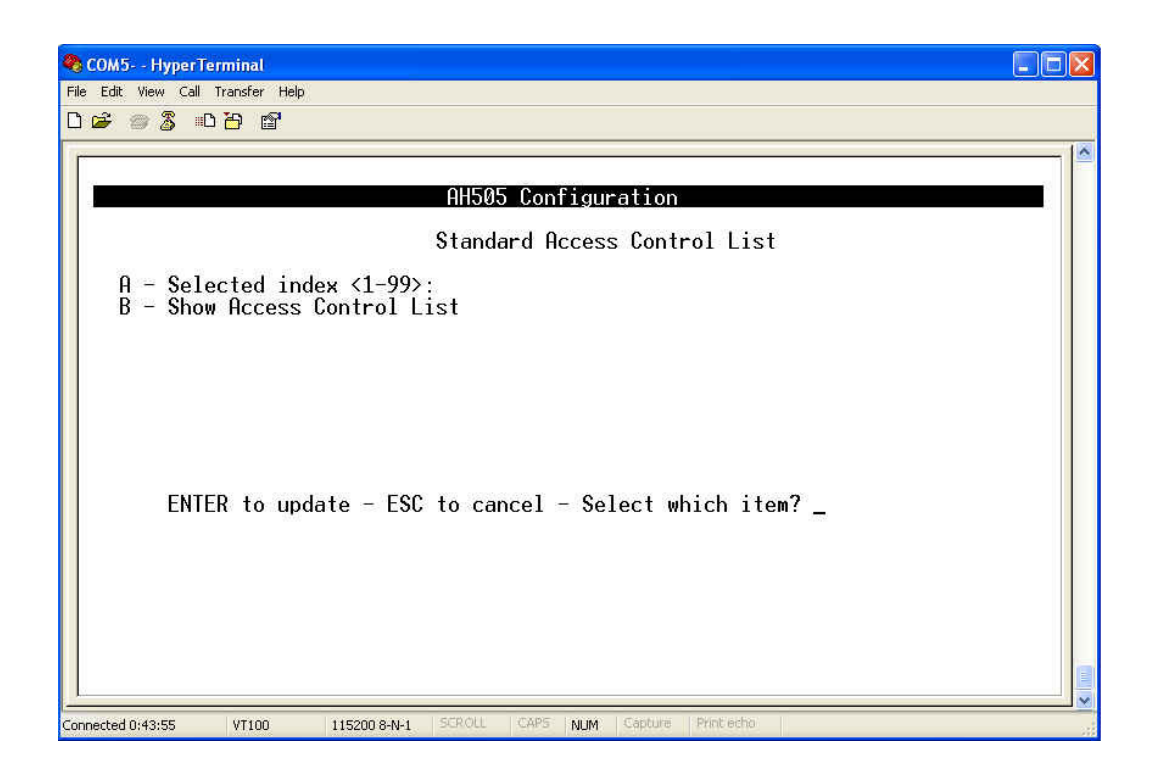

| Item | Field Name   | Description                                | Value |
|------|--------------|--------------------------------------------|-------|
| А    | Select index | Specify a standard ACL number from 1 to 99 | None  |
| В    | Show ACL     | Show all current Access Control List.      | None  |

- Press 'B' to open the 'Extended Access Control List- IP Filtering' menu.

| 🗞 COM5 HyperTerminal                                                    |  |
|-------------------------------------------------------------------------|--|
| File Edit View Call Transfer Help                                       |  |
|                                                                         |  |
| AH505 Configuration                                                     |  |
| Extended Access Control List - IP Filtering                             |  |
| A - Selected Index <101-199>:<br>B - Show Access Control List           |  |
|                                                                         |  |
| ENTER to update - ESC to cancel - Select which item? _                  |  |
| Connected 0:4419 VT100 1115200 8-M-1 SCR0(1 CAPS MIM Cathure Print eth) |  |

| Item | Field Name   | Description                                   | Value |
|------|--------------|-----------------------------------------------|-------|
| A    | Select index | Specify a standard ACL number from 101 to 199 | None  |
| В    | Show ACL     | Show all current Access Control List.         | None  |

- Press 'C' to open the 'Denial of Service Protection' menu.

| 🗞 COM5 HyperTerminal                                                                                                    |  |
|----------------------------------------------------------------------------------------------------|--|
| File Edit View Call Transfer Help                                                                                                    |  |
|                                                                                                    |  |
| AH505 Configuration                                                                                                    |  |
| Firewall - DUS Protection<br>A - Anti-spoofing : disable<br>B - Illegal TCP flags detection : disable<br>C - SYN flooding detection : disable |  |
| ENTER to update - ESC to cancel - Select which item?                                                                                          |  |
| Connected 0:44;47 VT100 115200 8-N-1: SCROLL CAPS: NUM: Capture Print echo                                                                    |  |

| Item | Field Name                     | Description                                | Value                             |
|------|--------------------------------|--------------------------------------------|-----------------------------------|
| A    | Anti-spoofing                  | Disable/Enable Anti-spoofing               | Disable/Enable<br>Default:Disable |
| В    | Illegal TCP flags<br>detection | Disable/Enable Illegal TCP flags detection | Disable/Enable<br>Default:Disable |
| С    | SYN flooding<br>detection      | Disable/Enable SYN flooding detection      | Disable/Enable<br>Default:Disable |

### WAN-DHCP Relay

| 🌯 COM5 HyperTerminal                                                       |      |
|----------------------------------------------------------------------------|------|
| File Edit View Call Transfer Help                                          |      |
|                                                                            |      |
|                                                                            |      |
|                                                                            |      |
| HHJUJ CONTIGURATION                                                        | - 4  |
| WAN - DHCP Relay                                                           |      |
| A - VC Index : 1                                                           |      |
| C - WAN - DHCP relay Server IP : 0.0.0.0<br>C - WAN - DHCP relay : disable |      |
|                                                                            |      |
|                                                                            |      |
|                                                                            |      |
|                                                                            |      |
| ENTER to update - ESC to cancel - Select which item?                       |      |
|                                                                            |      |
|                                                                            |      |
|                                                                            |      |
|                                                                            |      |
|                                                                            |      |
| <u></u>                                                                    |      |
| Connected 0:45:18 VT100 115200 8-N-1 SCROLL CAPS NUM Capture Print echo    | , ii |

| Item | Field Name              | Description                   | Value                             |
|------|-------------------------|-------------------------------|-----------------------------------|
| A    | VC Index                | Specify VC Index              | None                              |
| В    | DHCP Relay<br>Server IP | Specify DHCP Relay Server IP  | None                              |
| С    | WAN-DHCP<br>relay       | Disable/Enable WAN-DHCP relay | Disable/Enable<br>Default:Disable |

### 3.5 System Maintenance

From Main Menu,

- Press 'E' to open menu 'System Maintenance'.

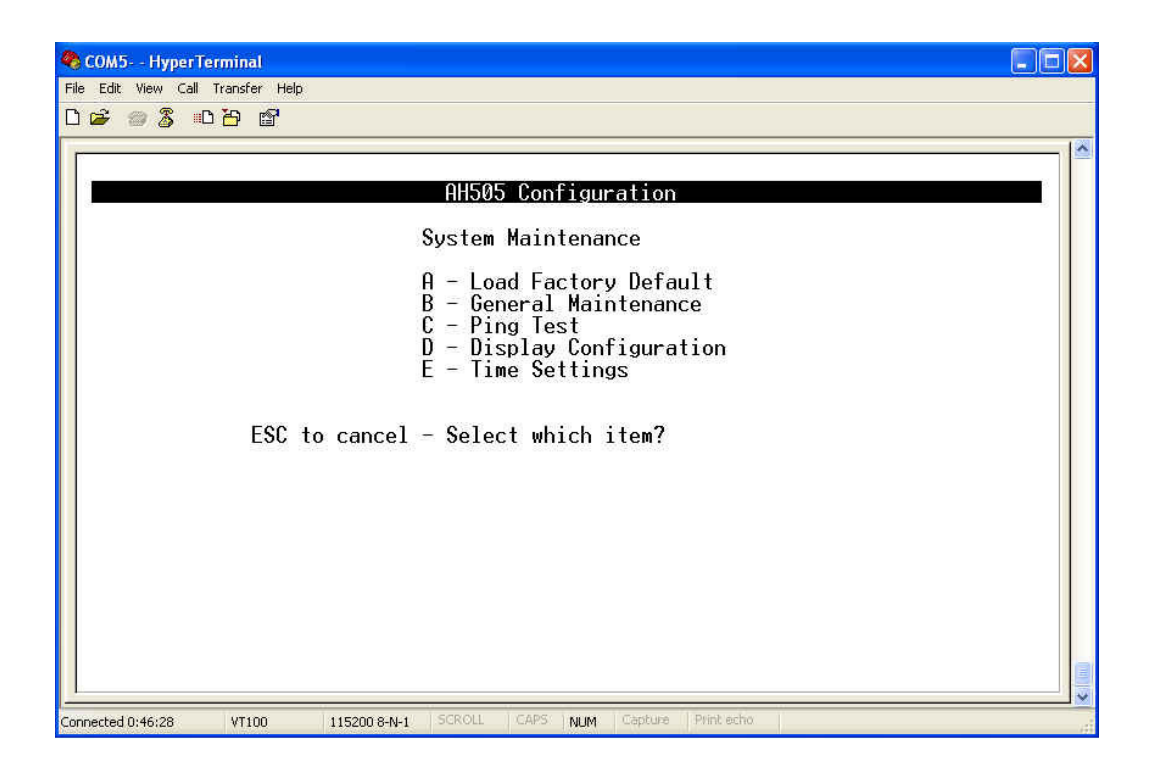

### 3.5.1 Load Factory Default

From Main Menu,

- Press 'E' to open the 'System Maintenance' menu.
  Press 'A' to open the 'Load Factory Default' menu.

If you type "Y" to re-load factory default, the device will reboot by itself.

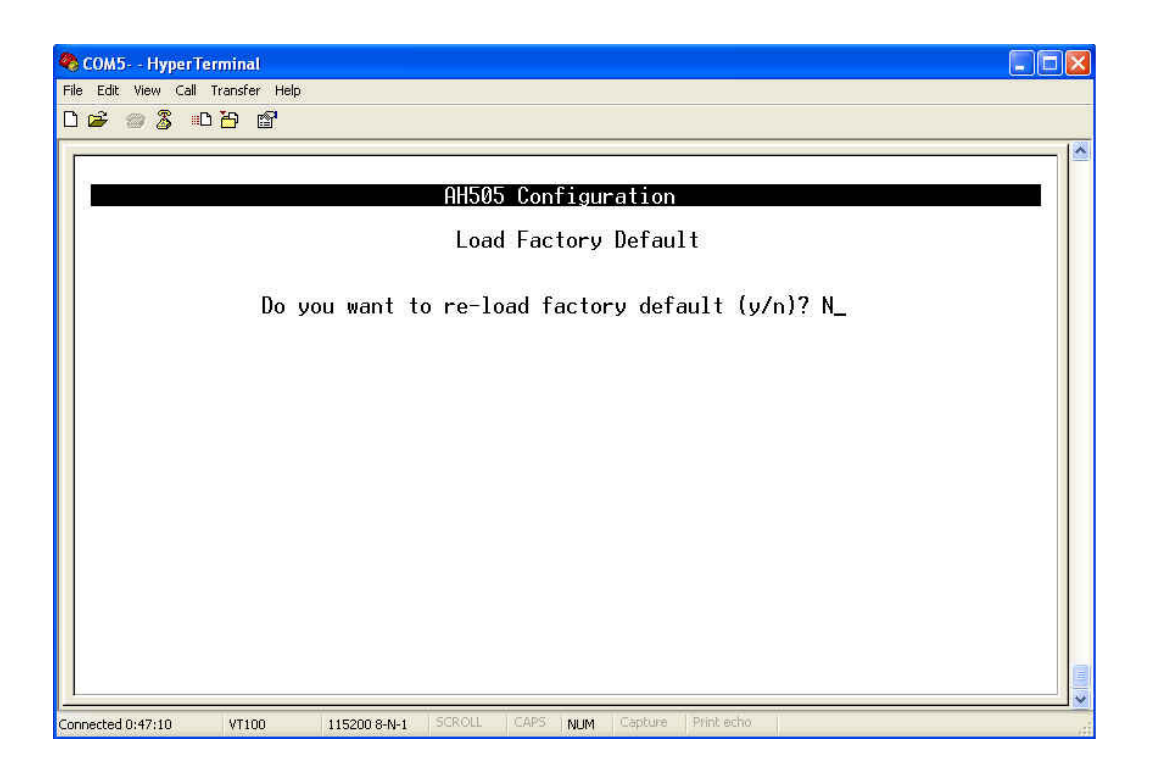

### **3.5.2 General Maintenance**

From Main Menu,

- Press 'E' to open the 'System Maintenance' menu.
  Press 'B' to open the 'General Maintenance' menu.

| 🎨 COM5 HyperTerminal                                                                                                    | . 🗆 🛛 |
|----------------------------------------------------------------------------------------------------|-------|
| File Edit View Call Transfer Help                                                                                                    |       |
| AH505 Configuration<br>General Maintenance<br>A - System Name : shds1<br>B - G.SHDSL Service Type : RT<br>C - Old Password :<br>D - New Password :<br>E - Re-type New Password :<br>ENTER to update - ESC to cancel - Select which item? _ |       |
| Connected 0:48:11 VT100 115200.8-N-1 SCROLL CAPS NUM Capture Print echo                                                                                                    |       |

| Item | Field Name              | Description                                                                                                   | Value                   |
|------|-------------------------|----------------------------------------------------------------------------------------------------|-------------------------|
| A    | System Name             | The system name                                                                                               | Max. 18 characters      |
| В    | Service Type            | System service type. System can be<br>operated as RT or COT type. Press<br>'Space Bar' to select the setting. | RT / COT<br>Default: RT |
| С    | Old Password            | You must input the corrected old password before set new password.                                            | Max. 18 characters      |
| D    | New Password            | The new password                                                                                              | Max. 18 characters      |
| E    | Re-type New<br>Password | It must be exactly the same new<br>password in the item 'D'                                                   | Max. 18 characters      |

### 3.5.3 Ping Test

From Main Menu,

- Press 'E' to open the 'System Maintenance' menu.
  Press 'C' to open the 'Ping Test' menu.

| 🗞 COM5 HyperTerminal                                                      | ×      |
|---------------------------------------------------------------------------|--------|
| File Edit View Call Transfer Help                                         |        |
|                                                                           | 1.0250 |
| AH505 Configuration                                                       | ^      |
| Ping Test                                                                 |        |
| Host IP Address :                                                         |        |
| ENTER to execute - ESC to exit                                            |        |
| Connected 0:48:44 VT100 115200 8-N-1: SCROLL CAPS: NUM Capture Print echo |        |

Note: If the test is successful then it will display a message: ' < Host IP> is alive! '. Otherwise it will display a message "Network is unreachable" or "No response".

### 3.5.4 Display Configuration

From Main Menu,

- Press 'E' to open the 'System Maintenance' menu.
- Press 'D' to open the 'Display Configuration' menu

Press "m" or "M" to see more information

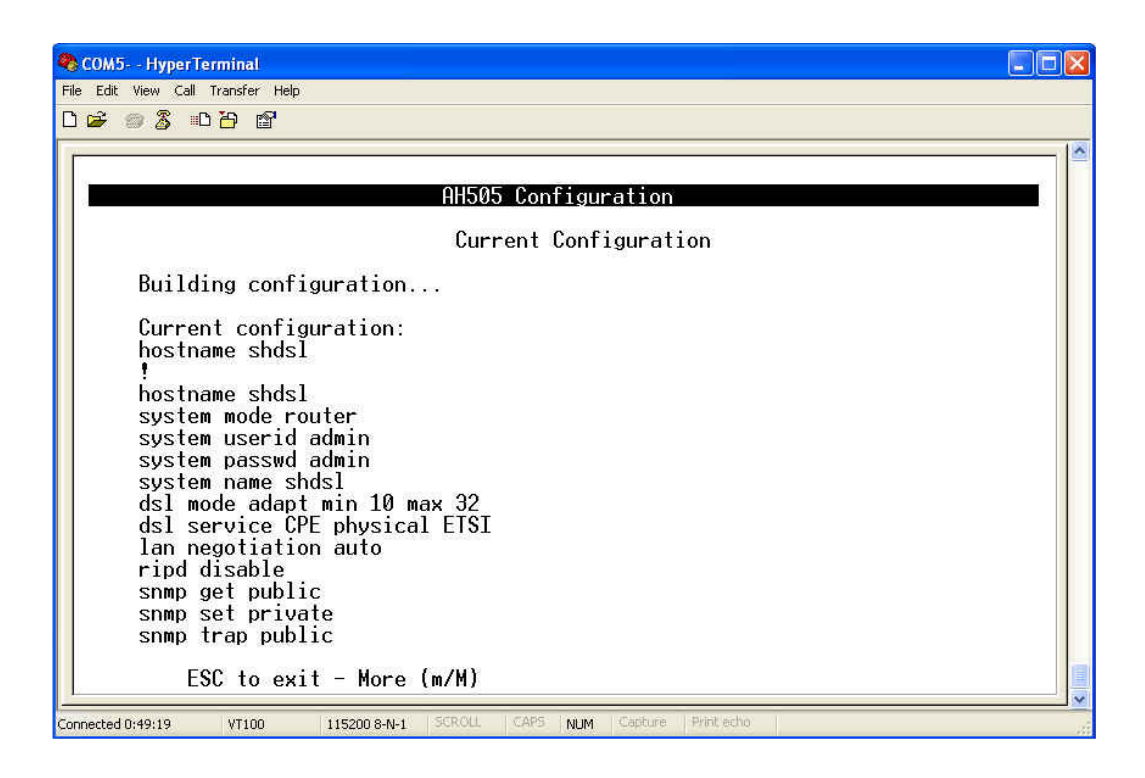

# 3.5.5 Time Settings

| 🗞 COM5 HyperTerminal                                                                                                    |     |
|----------------------------------------------------------------------------------------------------|-----|
| File Edit View Call Transfer Help<br>다 승규 수 있는 것은 해외                                                                                          |     |
|                                                                                                    |     |
| AH505 Configuration<br>Time Settings<br>A - Time Server IP : 0.0.0.0<br>B - Time Zone : Beijing (China)<br>C - Auto Synchronisation : disable |     |
| ENIER to update - ESC to cancel - Select which item?                                                                                          |     |
| Connected 0:49:47 VT100 115200 8-N-1 SCROLL CAPS NUM Capture Print echo                                                                       | al. |

| Item | Field Name           | Description                         | Value                             |
|------|----------------------|-------------------------------------|-----------------------------------|
| A    | Time Server IP       | Specify Time Server IP              | None                              |
| В    | Time Zone            | Specify Time Zone                   | None                              |
| С    | Auto Synchronisation | Disable/Enable Auto Synchronisation | Disable/Enable<br>Default:Disable |

### **3.6 Performance and Statistic**

From Main Menu,

- Press 'F' to open menu 'Performance & Statistic'.

In menu 'Performance & Statistic', you can test the performance of the DSL line and the ATM interfaces which are already setup and activated.

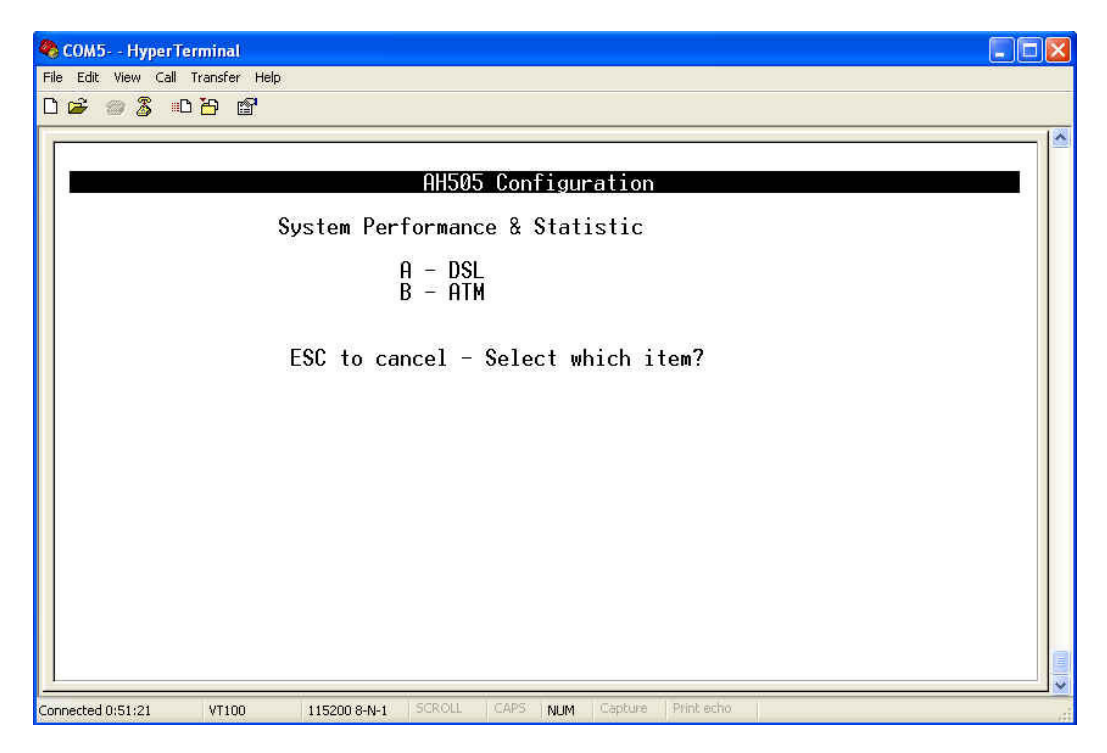

### 3.6.1 DSL

From Main Menu,

- Press 'F' to open the 'Performance & Statistic' menu.
- Press 'A' to open the 'DSL Performance & Statistic' menu.

And you can see the information of Line Code, Standard, Service mode, Attenuation, and Line Status.

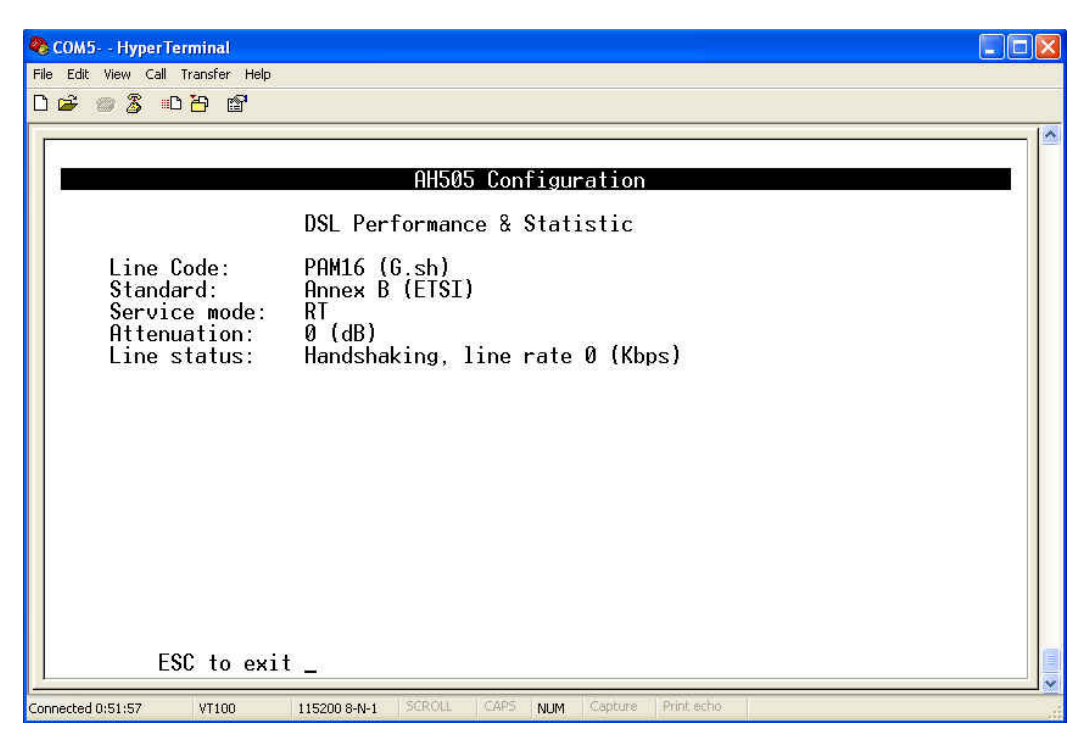

An Example of DSL performance in active operation

### 3.6.2 ATM

From Main Menu,

- Press 'F' to open the 'Performance & Statistic' menu.
  Press 'B' to open the 'ATM Performance & Statistic' menu.

|         |                     |                   | AH503            | 5 Configu <del>r</del> | ation             |                   |                |                  |
|---------|---------------------|-------------------|------------------|------------------------|-------------------|-------------------|----------------|------------------|
|         |                     | AT                | M Perf           | ormance &              | Statis            | tic               |                |                  |
| VPI/VCI | Link                | Status            | Rx-Pk            | ts Rx-Err              | Tx-Pk             | ts Tx_Err         | Rx-Bts         | Tx-Bts           |
| - 0/100 | rfc26               | 84 Yes            | 0                | 0                      | 0                 | 0                 | 0              | 0                |
| - N/A   | <del></del>         | <del></del>       | <del></del>      | <del></del> 81         | <del></del>       | <b>1</b>          | <del></del>    | <b>1</b> 11      |
| - N/A   | <del></del> 19      | <del></del>       | <del>11</del> 19 | <del></del>            | <del>10</del> 0   | <del>10</del> 0   |                | 80               |
| - N/A   | <u>111</u> 55       | 2255              | 2273             | 1251                   | 2275              | 22%               | 2225           | 2233             |
| - N/A   | 70.555              | 7053              | 20505            | 7753                   | 2253              | 7753              | 21503          | 77533            |
| - N/A   | <del></del>         | <del></del> 21    | <del></del> 81   | <del></del> 21         | <del></del>       | <del></del>       | <del></del> 12 | <del></del>      |
| - N/A   |                     | <del></del>       | <del></del> 19   |                        | <del>1.</del> 17  | <del>1</del> 0    | <b>H</b> 0     | <del></del>      |
| - N/A   | <u>(11</u> 2)       | <u>111</u> 5)     | 1275             | <u>12</u> 5)           | <u>1175</u>       | <u>127</u> %      | <u>111</u> 155 | <u>22</u> 3)     |
| - N/A   | 70555               | 7153              | 71555            | 71553                  | 21515             | 77555             | 7753           | 2023             |
| 0- N/A  | <del>त्त्</del> रहर | <del>1</del>      | <del></del>      | <del>1.</del> 10       | <del>5.3</del> 82 | 558X              | <del></del> 2  | <b>1</b>         |
| L- N/A  | <del></del> 19      | <del>100</del> 17 | <del>1</del>     | 1000 C                 | <del>10</del> 17  | <del>111</del> 17 | <del></del>    | <del>11</del> 17 |
| 2- N/A  | <u>22</u> 5)        | <u>12</u> 3)      | <u>227</u> %     | <u>12</u> 25)          | <u>227</u> %      | <u>12</u> 33      | <u>12</u> 76   | 1213             |

# 4. Configuring with WEB

## 4.1 Login

When connected, the AH505 has the following pre-configured host IP addresses "**192.168.0.1**" as shown below.

| Connect to 19 | 2.168.0.1 🛛 🛛 🔀      |
|---------------|----------------------|
| 7             | GER .                |
| User name:    | 🖸 admin 💌            |
| - Passwuru,   | Remember my password |
|               | OK Cancel            |

To access the Web Utility,

- Configure your PC to the same network segment as the AH505. For example, you could set the PC to IP address 192.168.0.10 with a subnet mask of 255.255.255.0.
- Connect the PC to any of LAN port designated 1, 2, 3 or 4 on the Front Panel.
- Open the Web browser.
- Enter the IP address of the AH505.in the address field of the browser as exampled: http://192.168.0.1 and then press <Enter> to connect.
- There is a default User Name "admin" for the AH505.
- Enter Password "admin".

### 4.2 Web Menus

On each Web Menu, there are two areas to illustrate:

- Menu Item: On the left side of the Web Menu is the menu items.
- Main Menu: The remaining area of Web Menu provides fields for configuration, specific to each menu item, and displays prompt or Performance & Diagnostic data.

## 4.3 Setup

### 4.3.1 System Information

Menu "System Information " allows you to view and verify the unit's identity information as shown below.

In this menu, it shows the current system information such as: System Name, Model, Firmware Version, CPU, RAM, Flash size and DSL chipset.

| n Dec 07 20:38:38 2007<br>9 Home<br>- Quick Set-up |                  | System Information | G.Shasi LAN Extender |
|----------------------------------------------------|------------------|--------------------|----------------------|
| Basic Configuration     Advance Configuration      | System Name      | shdsl              |                      |
| Tools                                              | Model            | AH505              |                      |
| System Monitor                                     | Firmware Version | 1.1022-14i         |                      |
|                                                    | CPU              | MPC859x-100 MHz    |                      |
|                                                    | RAM              | 32 M               |                      |
|                                                    | Flash            | 4 M                |                      |
|                                                    | SHDSL Chipset    | GlobeSpan          |                      |
|                                                    |                  |                    |                      |

| System Name<br>Model: Display the name of the unit.<br>: Display the model name.Firmware Version<br>CPU: Display the current software version.<br>: Display the CPU chipset and its operating frequency.RAM<br>Flash: Display the size of the RAM Memory.<br>: Display the size of the Flash Memory. | Items                                                                            | Description                                                                                                    |
|----------------------------------------------------------------------------------------------------|----------------------------------------------------------------------------------|----------------------------------------------------------------------------------------------------|
| CUDCI Chinaat Dianlay the chin name                                                                                                    | System Name<br>Model<br>Firmware Version<br>CPU<br>RAM<br>Flash<br>SHDSL Chinact | <ul> <li>Display the name of the unit.</li> <li>Display the model name.</li> <li>Display the current software version.</li> <li>Display the CPU chipset and its operating frequency.</li> <li>Display the size of the RAM Memory.</li> <li>Display the size of the Flash Memory.</li> </ul> |

### 4.3.2 System Operation Mode

You can set System Operation Mode: BRIDGE or ROUTER from two different menus:-

1. From menu "Quick Setup",

Step 1: - Click the option button **Router** or **Bridge** to select Operation Mode Step 2: - Click **Apply** button to update the system operation mode

|                                                                            |                                                                                                    | AH505                |
|----------------------------------------------------------------------------|----------------------------------------------------------------------------------------------------|----------------------|
| Sun Oct 30 10:36:47 UTC 2005                                               |                                                                                                    | G.Shdsi LAN Extender |
| <ul> <li>Home</li> <li>System Information</li> <li>Ouick Set-up</li> </ul> | Quick Set-up                                                                                                    |                      |
| Basic Configuration                                                        | System                                                                                                    |                      |
| System                                                                     | Operation Mode: 🔿 Router 🛛 💿 Bridge                                                                                                    |                      |
| Advance Configuration                                                      | Service Type RT 💌 Standard Mode: ETSI 💌                                                                                                    |                      |
| Bridge                                                                     | WAN                                                                                                    |                      |
| 8-Tools                                                                    | VPI: 0 VCI: 100 Encapsulation: RFC2684                                                                                                    |                      |
| Time                                                                       | Bridge                                                                                                    |                      |
| Factory Default                                                            | IP Address: 192 168 0 1                                                                                                    |                      |
| System Monitor                                                             |                                                                                                    |                      |
| DSL<br>ATM                                                                 |                                                                                                    |                      |
|                                                                            | Anniv Cancel                                                                                                    |                      |
|                                                                            | in the second second se |                      |
|                                                                            |                                                                                                    |                      |
|                                                                            |                                                                                                    |                      |
|                                                                            |                                                                                                    |                      |
|                                                                            |                                                                                                    |                      |
|                                                                            |                                                                                                    |                      |

#### 2. From menu "System"

Step 1: - Click the option button **Router** or **Bridge** to select Operation Mode Step 2: - Click **Apply** button to update the system operation mode

|                               |                        |                    | АН                  | 505      |
|-------------------------------|------------------------|--------------------|---------------------|----------|
| Sun Oct 30 10:39:24 UTC 2005  |                        |                    | G.Shdsl LAN         | Extender |
| System Information            |                        | System Confi       | guration            |          |
| Quick Set-up                  | System                 |                    |                     |          |
| System                        | Operation Mode         | O Router           |                     |          |
| WAN     Advance Configuration | Service Type:          | RT V               | Standard Mode: ETSL |          |
| Bridge                        | Data Rate              | O Fixed O Adaptive |                     |          |
| SNMP<br>- Tools               | Rate Level (1 - 36)    | 1 + 64k = 64       | ~ 2304 kbps         |          |
| Admin                         | Ethernet Connectivity  | Auto-Negotiation   | 200110000           |          |
| Factory Default               | Euloniot Connocavity . | , do nogonation    |                     |          |
| Save                          |                        |                    |                     |          |
| DSL                           | Transmission (         |                    |                     |          |
| ATM                           | Apply                  | Cancel             |                     |          |
|                               |                        |                    |                     |          |
|                               |                        |                    |                     |          |
|                               |                        |                    |                     |          |
|                               |                        |                    |                     |          |
|                               |                        |                    |                     |          |
|                               |                        |                    |                     |          |
|                               |                        |                    |                     |          |

### 4.3.3 Bridge Mode

In Bridge mode, AH505 provides frame forward services between two or more LANs. It forwards frames based on the MAC (Medium Access Control) addresses which is hardware-level of NICs (Network Interface Card)

The operation mode of the system must set to BRIDGE Mode. To change the mode with WEB, please see the section 4.3.2. The following sections will help you to do configuration the device in BRIDGE mode.

Regarding to the application of the G.SHDSL Modem in Bridge Mode, please see the section 3.4.4.

#### 4.3.3.1 Quick Set-up

Using this setup, the device can be quickly configured and operated properly. Note: The WAN configuration is for the first Virtual Circuit (VC 1) in twelve VC set available in the device.

|                                                                                                    |                                                                                                    | AH505                |
|----------------------------------------------------------------------------------------------------|----------------------------------------------------------------------------------------------------|----------------------|
| Sun Oct 30 10:36:47 UTC 2005<br>Home<br>System Information<br>Outlek Set un                                                                                                    | Quick Set-up                                                                                                    | G.Shdsi LAN Extender |
| Outick Set-up<br>■ Basic Configuration<br>System<br>■ WAN<br>■ Advance Configuration<br>Bridge<br>SNMP<br>■ Tools<br>Admin<br>Time<br>Factory Default<br>Save<br>■ System Monitor<br>DSL | System         Operation Mode:       ○ Router       ● Bridge         Service Type       RT ▼       Standard Mode:       ETSI ▼         WAN         VPI:       □       VCI:       100       Encapsulation:       RFC2684 ▼         Bridge         IP Address:       192       168       , □       .1 |                      |
| °⊑ ATM                                                                                                    | Apply                                                                                                    |                      |

| Item   | Field Name     | Description                                                                                    | Value                                                 |
|--------|----------------|------------------------------------------------------------------------------------------------|-------------------------------------------------------|
|        | Operation Mode | System operation mode.                                                                         | BRIDGE / ROUTER<br>Default: BRIDGE                    |
| System | Service Type   | System service type. System can be operated as RT or COT type. Select from the drop-down list. | RT / COT<br>Default: RT                               |
|        | Standard Mode  | Physical standard mode. Select from the drop-down list.                                        | ETSI / ANSI<br>Default: ETSI                          |
|        | VPI            | Virtual Path Identifier                                                                        | 0 - 16                                                |
| Wan    | VCI            | Virtual Channel Identifier                                                                     | 33 - 4096                                             |
|        | Encapsulation  | The encapsulation type is given by ISP.<br>Select from the drop-down list.                     | RFC2684 / IPoA /<br>PPPoE / PPPoA<br>Default: RFC2684 |
| BRIDGE | IP Address     | The device IP address.                                                                         | i.e '192.168.0.1'                                     |

### 4.3.3.2 Basic Configuration

In menu Basic Configuration, the system can be configured in individual submenu: System Setup, and WAN setup.

#### System

In menu "System", it contains the system related configuration such as: operation mode, service type, physical standard mode, Data Rate mode, and so on.

| YAAA                                                                                                    |                                                                                                    |                                                                                                    |                     | AH505                |
|----------------------------------------------------------------------------------------------------|----------------------------------------------------------------------------------------------------|----------------------------------------------------------------------------------------------------|---------------------|----------------------|
| Sun Oct 30 10:39:24 UTC 2005<br>Home<br>System Information<br>Outck Set-up                                                                                                    | Sustem                                                                                                    | System Config                                                                                                    | guration            | G.Shdsi LAN Extender |
| <ul> <li>⇒ Basic Configuration<br/>System</li> <li>★ WAN</li> <li>⇒ Advance Configuration<br/>Bridge<br/>SNMP</li> <li>⇒ Tools</li> <li>&gt; Admin<br/>Time<br/>Factory Default<br/>Save</li> <li>⇒ System Monitor</li> <li>&gt; DSL<br/>ATM</li> </ul> | System<br>Operation Mode:<br>Service Type:<br>Data Rate:<br>Rate Level (1 - 36):<br>Ethernet Connectivity :<br>Apply | <ul> <li>Router Shidge</li> <li>RT </li> <li>Fixed Adaptive</li> <li>1 * 64k = 64</li> <li>Auto-Negotiation </li> </ul> | Standard Mode: ETSI | 8                    |

| Item   | Field Name               | Description                                                                                                    | Value                                                        |
|--------|--------------------------|----------------------------------------------------------------------------------------------------|--------------------------------------------------------------|
|        | Operation Mode           | System operation mode.                                                                                                    | BRIDGE / ROUTER                                              |
|        | Service Type             | System service type. System can be<br>operated as RT or COT type. Select<br>from the drop-down list.                                                        | RT / COT<br>Default: RT                                      |
|        | Standard Mode            | Physical standard mode. Select from the drop-down list.                                                                                                    | ETSI / ANSI<br>Default: ETSI                                 |
| System | Data Rate Mode           | Data transferred rate mode.                                                                                                    | ADAPTIVE / FIXED<br>Default: ADAPTIVE                        |
|        | Range                    | Date rate range.<br>In Adaptive mode, the data rate can be<br>changed in the range 192~2304 kbps.<br>In Fixed mode, it is set in the range<br>64~2304 kbps. | ADAPTIVE: 192~2304<br>FIXED: 64 - 2304                       |
|        | ETHERNET<br>Connectivity | Specify the operation mode of LAN port.                                                                                                    | Auto-Negotiation/10M<br>half/10M full/100M<br>half/100M full |

#### WAN

To setup VC configuration,

- Click submenu channel 1 to channel 12 for an appropriate VC, i.e 'channel1' for VC 1, 'channel2' for VC 2...

To Delete VC configuration,

- Click submenu channel 1 to channel 12 for an appropriate VC, then click button "Delete VC  $\ldots$  "

In menu WAN Setup, it shows the list of Virtual Circuits (VCs):channel 1 to channel 12

If a VC is already configured then it display its parameters as ISP Name, VPI, VCI, and so on.

If the VC is already activated, then in the field 'Active', it displays the word 'Yes', otherwise it displays a 'No'.

If the VC set with the encapsulation type of PPPoE or PPPoA, then in the field Encapsulation it displays the status of PPP connection: RFC2684, IpoA, PPPoE or PPPoA.

|                                                                            |                                         |                          | AH505                                 |
|----------------------------------------------------------------------------|-----------------------------------------|--------------------------|---------------------------------------|
| Sun Oct 30 10:42:25 UTC 2005                                               |                                         |                          | G.Shdsl LAN Extender                  |
| <ul> <li>Home</li> <li>System Information</li> <li>Ouick Set-up</li> </ul> | WA                                      | N Configuration          |                                       |
| Basic Configuration                                                        | VC 1                                    |                          |                                       |
| System<br>⊡ WAN                                                            | ISP Name: ISP_NAME_0                    | Active: Yes 💌            | · · · · · · · · · · · · · · · · · · · |
| Channel 1<br>Channel 2                                                     |                                         | Encapsulation: RFC2684 💌 | Multiplex LLC 💌                       |
| Channel 3<br>Channel 4<br>Channel 5                                        | QoS. □BR                                | 1000                     |                                       |
| Channel 6<br>Channel 7                                                     | Sustained Cell Rate <0-PCR> (cell/sec): | 0                        |                                       |
| Channel 8<br>Channel 9                                                     | Maximum Burst Size <0-1000> (cell):     | 0                        |                                       |
| Channel 10<br>Channel 11                                                   | Apply Cancel Delete V                   | /C 1                     |                                       |
| Channel 12                                                                 |                                         |                          |                                       |
| <ul> <li>Advance Configuration</li> <li>Bridge</li> <li>SNMD</li> </ul>    |                                         |                          |                                       |
| Tools                                                                      |                                         |                          |                                       |
| Time<br>Factory Default                                                    |                                         |                          |                                       |
| Save<br>System Monitor                                                     |                                         |                          |                                       |
| DSL                                                                        |                                         |                          |                                       |

| Item | Field Name                   | Description                                                                                                    | Value                                                 |
|------|------------------------------|----------------------------------------------------------------------------------------------------|-------------------------------------------------------|
|      | ISP Name                     | ISP Name                                                                                                    | Max. 18 characters                                    |
|      | VPI                          | Virtual Path Identifier, given by ISP                                                                                                    | 0 - 16                                                |
|      | VCI                          | Virtual Channel Identifier, given by ISP                                                                                                    | 33 - 4096                                             |
|      | Encapsulation                | The encapsulation type is given by ISP.<br>Select from the drop-down list.                                                                                                    | RFC2684 / IPoA /<br>PPPoE / PPPoA<br>Default: RFC2684 |
| VC1  | Multiplex                    | Header to identify the protocol that<br>Virtual Circuit being carrying.<br>LLC: Logical Link Control Multiplexing<br>VCMUX : VC-based Multiplexing<br>Select from the drop-down list                    | LLC / VCMUX<br>Default: LLC                           |
|      | QoS                          | Quality of Services<br>UBR: Unspecified Bit Rate.<br>CBR: Constant Bit Rate.<br>rt-VBR: Real-Time Variable Bit Rate.<br>nrt-VBR: Non-Real-Time Variable Bit<br>Rate.<br>Select from the drop-down list. | UBR / CBR / rt-VBR /<br>nrt-VBR<br>Default: UBR       |
|      | Peak Cell Rate<br>(PCR)      | The maximum transmission rate.                                                                                                    | 0 - 5424                                              |
|      | Sustained Cell<br>Rate (SCR) | The Transmission rate in a burst traffic.                                                                                                    | 0 - PCR                                               |
|      | Maximum Burst<br>Size (MBS)  | Maximum number of transmission cell at the peak rate.                                                                                                    | 0 - 1000                                              |

### 4.3.3.3 Advanced Configuration

In menu "Advance Configuration", the system can be configured in the submenu Bridge and SNMP,

### Bridge

|                                                                                                    |                                                                                   |                                                                                                    | AH505                |
|----------------------------------------------------------------------------------------------------|-----------------------------------------------------------------------------------|----------------------------------------------------------------------------------------------------|----------------------|
| Sun Oct 30 10:48:47 UTC 2005                                                                                                    |                                                                                   |                                                                                                    | G.Shdsl LAN Extender |
| Home<br>System Information<br>Quick Set-up                                                                                                    |                                                                                   | Bridging Configuration                                                                                        |                      |
| <ul> <li>Basic Configuration</li> <li>System</li> <li>WAN</li> <li>Channel 1</li> <li>Channel 2</li> <li>Channel 3</li> <li>Channel 4</li> <li>Channel 5</li> <li>Channel 6</li> <li>Channel 7</li> <li>Channel 7</li> <li>Channel 10</li> <li>Channel 10</li> <li>Channel 11</li> <li>Channel 12</li> </ul> Advance Configuration Bridge SNMP Tools <ul> <li>Admin</li> <li>Time</li> <li>Factory Default</li> <li>Save</li> <li>System Monitor</li> <li>DSL</li> <li>ATM</li> </ul> | Bridge<br>IP Address:<br>Default Gateway.<br>Spanning Tree:<br>Priority.<br>Apply | 192       168       0       1         0       0       0       0         © Enable       ⊙Disable         32768 |                      |

| Item   | Field Name      | Description                                  | Value                              |
|--------|-----------------|----------------------------------------------|------------------------------------|
| Bridge | IP Address      | Bridge IP Address                            | i.e: '192.168.0.1'                 |
|        | Default Gateway | Specify Default Gateway address of the unit. | None                               |
|        | Spanning Tree   | Spanning Tree Learning Bridge Protocol.      | Disable/Enable<br>Default: Disable |
|        | Priority        | Specify the priority.                        | 0-65535                            |

#### SNMP

| Sun Oct 30 10:50:02 UTC 2005       G.Shdsi LAN Extend         Home       System Information       SNMP Configuration         Ouick Setup       Basic Configuration       SNMP:       © Enable       Disable         System       Channel 1       Read-Only Community:       public       Read-Write Community:       private         Channel 1       TRAP Community:       public       Read-Write Community:       private         Channel 3       Channel 4       Version       Destination IP       Action         Channel 5       Channel 7       SIMP ri       Image: Simp ri       Image: Simp ri         Channel 8       SIMP ri       SIMP ri       Image: Simp ri       Image: Simp ri         Channel 10       SIMP ri       SIMP ri       Image: Simp ri       Image: Simp ri         Channel 11       SIMP ri       SIMP ri       Image: Simp ri       Image: Simp ri |                                          |                      |         |         |                                                                                                    | AH505             | 3   |
|----------------------------------------------------------------------------------------------------|------------------------------------------|----------------------|---------|---------|----------------------------------------------------------------------------------------------------|-------------------|-----|
| Home<br>System Information<br>Ouick Setup       SNMP:       Enable       Disable         Basic Configuration       SNMP:       Enable       Disable         System       Read-Only Community:       public       Read-Write Community:       private         Channel 1       TRAP Community:       public       Read-Write Community:       private         Channel 3       Channel 4       Channel 5       Version       Destination IP       Action         Channel 5       SNMP vi vi i       SNMP vi vi i       None vi       None vi         Channel 7       SNMP vi vi i       SNMP vi vi i       None vi         Channel 10       SNMP vi vi i       SNMP vi vi i       None vi         SNMP vi vi i       SNMP vi vi i       None vi                                                                                                    | Oct 30 10:50:02 UTC 2005                 |                      |         |         |                                                                                                    | G.Shdsi LAN Exten | der |
| Basic Configuration       SNMP:       © Enable       © Disable         System       Read-Only Community:       public       Read-Write Community.       private         Channel 1       TRAP Community:       public       Read-Write Community.       private         Channel 2       Channel 3       Channel 4       Public       Read-Write Community.       private         Channel 4       Channel 5       Channel 7       None Y       None Y         Channel 8       SNMP v1 Y       SNMP v1 Y       None Y         Channel 10       SNMP v1 Y       SNMP v1 Y       None Y         SNMP v1 Y       SNMP v1 Y       None Y       None Y                                                                                                    | ome<br>System Information<br>uick Set-up |                      | S       | NMP Co  | nfiguration                                                                                                    |                   |     |
| System     Read-Only Community:     public     Read-Write Community:     private       Channel 1     TRAP Community:     public     Read-Write Community:     private       Channel 2     Channel 3     Frape Table     Channel 4       Channel 4     Channel 5     Version     Destination IP       Channel 5     SNMP vi vi     Image: SNMP vi vi     None vi       Channel 8     SNMP vi vi     Image: SNMP vi vi     None vi       Channel 9     SNMP vi vi     Image: SNMP vi vi     Image: SNMP vi vi       Channel 10     SNMP vi vi     Image: SNMP vi vi     Image: SNMP vi vi       Channel 12     SNMP vi vi     Image: SNMP vi vi     Image: SNMP vi vi                                                                                                    | asic Configuration                       | SNMP:                | ○Enable | Oisable |                                                                                                    |                   |     |
| Channel 1     TRAP Community:     public       Channel 2     Channel 3     Image: Channel 3       Channel 3     Image: Channel 3     Image: Channel 5       Channel 5     Version     Destination IP       Channel 6     SNMP v1 v     Image: Channel 7       Channel 7     SNMP v1 v     Image: Channel 7       Channel 8     SNMP v1 v     Image: Channel 7       Channel 9     SNMP v1 v     Image: Channel 10       Channel 11     SNMP v1 v     Image: Channel 12                                                                                                    | System<br>WAN                            | Read-Only Community: | public  |         | Read-Write Community:                                                                                           | private           |     |
| Channel 3     TRAP Table       Channel 4     Version     Destination IP     Action       Channel 5     SNMP v1 v     .     None v       Channel 7     SNMP v1 v     .     .     None v       Channel 8     SNMP v1 v     .     .     None v       Channel 9     SNMP v1 v     .     .     None v       Channel 10     SNMP v1 v     .     .     None v       Channel 11     SNMP v1 v     .     .     None v                                                                                                    | - Channel 1<br>- Channel 2               | TRAP Community.      | public  |         |                                                                                                    |                   |     |
| Channel 4     IRAP Table       Channel 5     Version       Channel 6     SNMP vi v       Channel 7     SNMP vi v       Channel 8     SNMP vi v       Channel 9     SNMP vi v       Channel 10     SNMP vi v       Channel 11     SNMP vi v                                                                                                    | - Channel 3                              | TOUD Table           |         |         |                                                                                                    |                   |     |
| Channel 5     Version     Destination IP     Action       Channel 6     SNMP vi v     I     None v       Channel 7     SNMP vi v     I     None v       Channel 8     SNMP vi v     I     None v       Channel 10     SNMP vi v     I     None v       Channel 11     SNMP vi v     I     None v                                                                                                    | Channel 4                                | TRAP Table           |         | D       | - De cale de la Cale de la Cale de la Cale de la Cale de la Cale de la Cale de la Cale de la Cale de la Cale de | 0.46              |     |
| Channel 6     SNMP v1 v     , , , , , , , , , , , , , , , , , , ,                                                                                                    | Channel 5                                | Version              |         | De      | sunauonie                                                                                                    | ACIION            |     |
| Channel 7     SNMP v1 v     ,     None v       Channel 9     SNMP v1 v     ,     None v       Channel 10     SNMP v1 v     ,     None v       Channel 11     SNMP v1 v     ,     None v                                                                                                    | Channel 6<br>Channel 7                   | SNMP v1 🞽            |         |         | <u>+</u>                                                                                                    | None 🞽            |     |
| Channel 9     SNMP v1 v     None v       Channel 10     SNMP v1 v     None v       Channel 11     SNMP v1 v     None v                                                                                                    | Channel 8                                | SNMP v1 👻            |         | ¥.      | 12 Jac                                                                                                    | None 💌            |     |
| Channel 10<br>Channel 11<br>Channel 12                                                                                                    | Channel 9                                | SNMP v1 🔜            |         |         |                                                                                                    | None              |     |
| Channel 11<br>Channel 12                                                                                                    | Channel 10                               | ChildD of a          |         |         |                                                                                                    | News              |     |
| Channel 12                                                                                                    | Channel 11                               | SNWP VI              | 6       | •       | 5 1 1 1 1 1 1 1 1 1 1 1 1 1 1 1 1 1 1 1                                                                         | Ivone 📉           |     |
|                                                                                                    | Channel 12                               |                      |         |         |                                                                                                    |                   |     |
| S Advance Configuration                                                                                                    | dvance Configuration                     |                      |         |         |                                                                                                    |                   |     |
| Bridge                                                                                                    | Bridge                                   |                      |         |         |                                                                                                    |                   |     |
| Apply Cancel                                                                                                    | SNMP                                     | Apply                | Cancel  |         |                                                                                                    |                   |     |
| Admin                                                                                                    | DOIS<br>Admin                            | January Constraints  |         |         |                                                                                                    |                   |     |
| Time                                                                                                    | Time                                     |                      |         |         |                                                                                                    |                   |     |
| Factory Default                                                                                                    | Factory Default                          |                      |         |         |                                                                                                    |                   |     |
| Save                                                                                                    | Save                                     |                      |         |         |                                                                                                    |                   |     |
| 🗏 System Monitor                                                                                                    | ystem Monitor                            |                      |         |         |                                                                                                    |                   |     |
| DSL                                                                                                    | DSL                                      |                      |         |         |                                                                                                    |                   |     |
| АТМ                                                                                                    | ATM                                      |                      |         |         |                                                                                                    |                   |     |

To configure the SNMP, go through the following steps.

Click the button to **Enable** or **Disable** SNMP management capabilities.

#### 

#### Community

### Read-Only Community:

Specify the community name of external SNMP Managers allowed with access level of "Read " to the unit's MIB..

#### 

### Read-Write Community:

Specify the community name of external SNMP Managers allowed with access level of "Read & write " to the unit's MIB.

### Trap

To configure the Trap, go through the following steps.

- Select the version number, SNMPv1 or SNMPv2, from the pull-down menu.
- Specify the IP address of each SNMP Trap Manager in the correspondent **Destination IP**.
- Select the options, **None**, **Add** or **Delete**, from the pull-down menu.
- Click the " Apply " button to save the configuration.

### 4.3.4 Router Mode

The operation mode of the system must set to ROUTER Mode. To change the mode with WEB, please see the section 4.3.2. The following sections will help you to do configuration the device in Router mode.

Regarding to the application of the G.SHDSL Modem in Router Mode ,please see the section 3.4.5.

#### 4.3.4.1 Quick Set-up

Using this setup, the device can be quickly configured and operated properly. Note: The WAN configuration is for the first Virtual Circuit (VC 1) in twelve VC set available in the device.

|                                                                                                    | AH505                                                                        |
|----------------------------------------------------------------------------------------------------|------------------------------------------------------------------------------|
| Sun Oct 30 10:53:48 UTC 2005                                                                                                    | G.Shdsi LAN Extender                                                         |
| <ul> <li>Home</li> <li>System Information</li> <li>Quick Set-up</li> <li>Basic Configuration</li> <li>System</li> <li>I AN</li> </ul> | Quick Set-up                                                                 |
|                                                                                                    | System                                                                       |
|                                                                                                    | Operation Mode: <ul> <li>RT</li> <li>Standard Mode: ETSI</li> </ul>          |
| 🔅 WAN                                                                                                    | LAN                                                                          |
| <ul> <li>Advance Configuration<br/>Routing<br/>SNMP<br/>Virtual Server</li> </ul>                                                     | IP Address: 192 , 168 , 0 Subnet Mask: 255.255.0 V                           |
| DMZ                                                                                                    | WAN                                                                          |
| VPN<br>WAN DHCP-Relay                                                                                                    | VPI: 0 VCI: 100 Encapsulation: RFC2684 V                                     |
| + Access List<br>Tools<br>Admin                                                                                                    | Dynamic IP Address: O Enable O Disable<br>IP Un-numbered: O Enable O Disable |
| Time<br>Factory Default<br>Save                                                                                                    | Local IP: 10 . 10 . 10 . Subnet Mask. 255.255.255.0 V                        |
| System Monitor                                                                                                    | Remote IP: 10 . 10 . 10 . 10                                                 |
| ATM                                                                                                    | User Name: Password:                                                         |
|                                                                                                    | IP Sharing: O Enable O Disable                                               |
|                                                                                                    |                                                                              |
|                                                                                                    | Apply Cancel                                                                 |

| Item   | Field Name            | Description                                                                                    | Value                                                 |
|--------|-----------------------|------------------------------------------------------------------------------------------------|-------------------------------------------------------|
|        | Operation Mode        | System operation mode.                                                                         | BRIDGE / ROUTER<br>Default: BRIDGE                    |
| System | Service Type          | System service type. System can be operated as RT or COT type. Select from the drop-down list. | RT / COT<br>Default: RT                               |
|        | Standard Mode         | Physical standard mode. Select from the drop-down list.                                        | ETSI / ANSI<br>Default: ETSI                          |
|        | LAN IP Address        | Local IP Address of router.                                                                    | Default:<br>'192.168.0.1'                             |
| LAN    | LAN IP Subnet<br>Mask | Local Subnet Mask of router.                                                                   | Default:<br>'255.255.255.0'                           |
|        | VPI                   | Virtual Path Identifier                                                                        | 0 - 16                                                |
|        | VCI                   | Virtual Channel Identifier                                                                     | 33 - 4096                                             |
|        | Encapsulation         | The encapsulation type is given by ISP.<br>Select from the drop-down list.                     | RFC2684 / IPoA /<br>PPPoE / PPPoA<br>Default: BEC2684 |
|        | Dynamic IP<br>Address | Dynamic IP Address                                                                             | Disable/Enable<br>Default: Disable                    |
|        | IP Un-numbered        | IP Un-numbered                                                                                 | Disable/Enable<br>Default: Disable                    |
| WAN    | WAN IP Address        | The WAN local IP Address of router, given by ISP                                               | i.e '10.10.10.9'                                      |
|        | WAN IP Subnet<br>Mask | The WAN local IP subnet mask of router, given by ISP                                           | i.e '255.255.255.0'                                   |
|        | Remote IP Address     | The IP Address of DSLAM, given by ISP                                                          | i.e '10.10.10.10'                                     |
|        | User Name             | ISP login user name, given by ISP. It is set for the encapsulation type of PPPoE or PPPoA      | Max. 18 characters                                    |
|        | Password              | ISP login password, given by ISP. It is set for the encapsulation type of PPPoE or PPPoA       | Max. 18 characters                                    |
|        | IP Sharing            | IP Sharing or NAT (Network Access Translation).                                                | Disable / Enable<br>Default: Disable                  |

### 4.3.4.2 Basic Configuration

In menu Basic Configuration, the system can be configured in individual submenu: System Setup, LAN Setup and WAN setup.

### System

In menu "System", it contains the system related configuration such as: operation mode, service type, physical standard mode, Data Rate mode.

| YAM                                                                                                    |                                                                                                    |                                                                                                    |                               | AH505                |
|----------------------------------------------------------------------------------------------------|----------------------------------------------------------------------------------------------------|----------------------------------------------------------------------------------------------------|-------------------------------|----------------------|
| Sun Oct 30 10:58:55 UTC 2005<br>- Home<br>System Information<br>Ouick Set-up                                                                                                    |                                                                                                    | System Config                                                                                                    | guration                      | G.Shdsi LAN Extender |
| <ul> <li>Basic Configuration</li> <li>System</li> <li>LAN</li> <li>WAN</li> <li>Advance Configuration</li> <li>Routing</li> <li>SNMP</li> <li>Virtual Server</li> <li>DMZ</li> <li>VPN</li> <li>WAN DHCP-Relay</li> <li>Access List</li> <li>Tools</li> <li>Admin</li> <li>Time</li> <li>Factory Default</li> <li>Save</li> <li>System Monitor</li> <li>DSL</li> <li>ATM</li> </ul> | System<br>Operation Mode:<br>Service Type:<br>Data Rate:<br>Rate Level (1 - 36):<br>Ethernet Connectivity :<br>Apply | <ul> <li>Router</li> <li>Bridge</li> <li>RT</li> <li>Fixed</li> <li>Adaptive</li> <li>1</li> <li>64k = 64</li> <li>Auto-Negotiation</li> <li>Cancel</li> </ul> | Standard Mode:<br>~ 2304 kbps | ETSI 💌               |

| Item   | Field Name     | Description                                                                                                    | Value                                  |
|--------|----------------|----------------------------------------------------------------------------------------------------|----------------------------------------|
| System | Operation Mode | System operation mode.                                                                                                    | BRIDGE / ROUTER                        |
|        | Service Type   | System service type. System can be<br>operated as RT or COT type. Select<br>from the drop-down list.                                                        | RT: Client<br>COT: Server              |
|        | Standard Mode  | Physical standard mode. Select from the drop-down list.                                                                                                    | ETSI / ANSI                            |
|        | Data Rate Mode | Data transferred rate mode.                                                                                                    | ADAPTIVE / FIXED                       |
|        | Range          | Date rate range.<br>In Adaptive mode, the data rate can be<br>changed in the range 192~2304 kbps.<br>In Fixed mode, it is set in the range<br>64~2304 kbps. | ADAPTIVE: 192~2304<br>FIXED: 64 - 2304 |

### LAN

| Y()]]]                                                                                                    |                                                                                              |               |                                                 | AH505                 |
|----------------------------------------------------------------------------------------------------|----------------------------------------------------------------------------------------------|---------------|-------------------------------------------------|-----------------------|
| Sun Oct 30 10:59:53 UTC 2005                                                                                                    | (                                                                                            |               |                                                 | G.Shdsi LAN Extender  |
| - Home                                                                                                    |                                                                                              | LAN Config    | uration                                         |                       |
| Quick Set-up                                                                                                    | TCP/IP                                                                                       |               |                                                 |                       |
| <ul> <li>Basic Configuration</li> <li>System</li> <li>LAN</li> <li>WAN</li> </ul>                                                                                                    | IP Address:                                                                                  | 192 . 168 . 0 | Subnet Mask 255.255.2                           | 55.0 💌                |
| Advance Configuration<br>Pouting                                                                                                    | Alias                                                                                        | IP Address    | Subnet Mask                                     | Delete                |
| SNMP                                                                                                    | 1                                                                                            |               | 255.255.255.0                                   | O Yes ⊙ No            |
| Virtual Server                                                                                                    | 2                                                                                            | 0,0,0,0       | 255.255.255.0 💌                                 | 🔿 Yes 💿 No            |
| <ul> <li>WAN DHCP-Relay</li> <li>WAN DHCP-Relay</li> <li>Tools</li> <li>Admin</li> <li>Time</li> <li>Factory Default</li> <li>Save</li> <li>System Monitor</li> <li>DSL</li> <li>ATM</li> </ul> | DHCP<br>DHCP Server:<br>Relay Server:<br>DNS Proxy:<br>Starting IP:<br>DNS1:<br>Leased Time: | © Enable      | ' Relay<br>Ending IP: 192, 168<br>DNS2 206, 183 | , 0 , 254<br>, 3 , 45 |

| Item   | Field Name     | Description                                                                                                    | Value                               |
|--------|----------------|----------------------------------------------------------------------------------------------------|-------------------------------------|
|        | IP Address     | LAN IP address of router                                                                                                    | Default:<br>'192.168.0.1'           |
| TCP/IP | IP Subnet Mask | LAN IP subnet mask of router                                                                                                    | Default:<br>'255.255.255.0'         |
|        | Alias          | Specify Alias ip and subnet mask                                                                                                    | Default:NO                          |
|        | DHCP Server    | Dynamic Host Configuration Protocol -<br>allows dynamically for any of the connected<br>hosts on a LAN that support DHCP clients.                          | Disable / Enable<br>Default:Disable |
|        | Relay Server   | Specify Relay Server IP                                                                                                    | None                                |
| DHCP   | DNS Proxy      | Enable or Disable DNS Proxy                                                                                                    | Disable / Enable<br>Default:Disable |
|        | Starting IP    | Starting IP Address in the range in which<br>the IP address of hosts on the LAN will be<br>assigned, in case of DHCP server set to<br>"Enable ".           | i.e: '192.168.0.32'                 |
|        | Ending IP      | Ending IP Address in the range in which<br>the IP address of hosts on the LAN will be<br>assigned, in case of DHCP server set to<br>"Enable ".             | i.e: '192.168.0.254'                |
|        | DNS 1          | Domain Name System - Primary DNS<br>server IP address for resolving the<br>symbolic IP (like www.yahoo.com) to<br>numeric IP address (like 216.109.118.74) | i.e: '209.206.10.3'                 |
|        | DNS 2          | Secondary DNS server IP address                                                                                                    | i.e: '206.183.3.45'                 |
|        | Leased Time    | Amount of time that a given IP address will be valid.                                                                                                    | 1-864000                            |

#### WAN

To setup VC configuration,

- Click submenu channel 1 to channel 12 for an appropriate VC, i.e 'channel1' for VC 1, 'channel2' for VC 2...

To Delete VC configuration,

- Click submenu channel 1 to channel 12 for an appropriate VC, then click button "Delete VC  $\ldots$  "

In menu WAN Setup, it shows the list of Virtual Circuits (VCs):channel 1 to channel 12

If a VC is already configured then it display its parameters as ISP Name, VPI, VCI, and so on.

If the VC is already activated, then in the field 'Active', it displays the word 'Yes', otherwise it displays a 'No'.

If the VC set with the encapsulation type of PPPoE or PPPoA, then in the field Encapsulation it displays the status of PPP connection: RFC2684, IpoA, PPPoE or PPPoA.

| ΤΟΠ                                                                                                    |                                                                                                    | AH505                               |  |  |  |
|----------------------------------------------------------------------------------------------------|----------------------------------------------------------------------------------------------------|-------------------------------------|--|--|--|
| Sun Oct 30 11:01:58 UTC 2005                                                                                                    |                                                                                                    | G.Shdsl LAN Extender                |  |  |  |
| <ul> <li>Home</li> <li>System Information</li> <li>Quick Set-up</li> </ul>                                                                                                    | WAN Configuration                                                                                                    |                                     |  |  |  |
| <ul> <li>Basic Configuration         System         LAN         VAN         Channel 1         Channel 1         Channel 2         Channel 3         Channel 4         Channel 4         Channel 5         Channel 7         Channel 7         Channel 8         Channel 9         Channel 10         Channel 12         Advance Configuration         Routing         SNMP         Virtual Server         DMZ         VPN         WAN DHCP-Relay         Access List         Tools         Admin         Time         Factory Default</li> </ul> | VC 1         ISP Name:       ISP_NAME_0       Active: Yes ♥         VPI:       0       VCI: 100       Encapsulation: RFC2684 ♥         QoS:       UBR ♥       Peak Cell Rate <1-5424> (cell/sec):       1000         Sustained Cell Rate <0-PCR> (cell/sec):       0       0         Maximum Burst Size <0-1000> (cell):       0       0         Dynamic IP Address:       © Enable       © Disable         IP Un-numbered:       © Enable       © Disable         IP Address:       10       10       9 | Multiplex: LLC v<br>255.255.255.0 v |  |  |  |
|                                                                                                    | Remote IP:     10     10     10       User Name:     Password:       IP Sharing:     Enable     Disable                                                                                                    |                                     |  |  |  |

| Item | Field Name                   | Description                                                                                                    | Value                                                 |
|------|------------------------------|----------------------------------------------------------------------------------------------------|-------------------------------------------------------|
|      | ISP Name                     | ISP Name                                                                                                    | Max. 18 characters                                    |
|      | VPI                          | Virtual Path Identifier, given by ISP                                                                                                    | 0 - 16                                                |
|      | VCI                          | Virtual Channel Identifier, given by ISP                                                                                                    | 33 - 4096                                             |
|      | Encapsulation                | The encapsulation type is given by ISP.<br>Select from the drop-down list.                                                                                                    | RFC2684 / IPoA /<br>PPPoE / PPPoA<br>Default: RFC2684 |
|      | Multiplex                    | Header to identify the protocol that<br>Virtual Circuit being carrying.<br>LLC: Logical Link Control Multiplexing<br>VCMUX : VC-based Multiplexing<br>Select from the drop-down list                    | LLC / VCMUX<br>Default: LLC                           |
|      | QoS                          | Quality of Services<br>UBR: Unspecified Bit Rate.<br>CBR: Constant Bit Rate.<br>rt-VBR: Real-Time Variable Bit Rate.<br>nrt-VBR: Non-Real-Time Variable Bit<br>Rate.<br>Select from the drop-down list. | UBR / CBR / rt-VBR /<br>nrt-VBR<br>Default: UBR       |
| VC1  | Peak Cell Rate<br>(PCR)      | The maximum transmission rate.                                                                                                    | 0 - 5424                                              |
| VOI  | Sustained Cell<br>Rate (SCR) | The Transmission rate in a burst traffic.                                                                                                    | 0 - PCR                                               |
|      | Maximum Burst<br>Size (MBS)  | Maximum number of transmission cell at the peak rate.                                                                                                    | 0 - 1000                                              |
|      | Dynamic IP<br>Address        | Enable or Disable Dynamic IP Address                                                                                                    | Disable/Enable<br>Default: Disable                    |
|      | IP Un-numbered               | Enable or Disable IP Un-numbered                                                                                                    | Disable/Enable<br>Default: Disable                    |
|      | WAN IP Address               | The WAN local IP Address of router, given by ISP                                                                                                    | i.e '10.10.10.9'                                      |
|      | WAN IP Subnet<br>Mask        | The WAN local IP subnet mask of router, given by ISP                                                                                                    | i.e '255.255.255.0'                                   |
|      | Remote IP Address            | The IP Address of DSLAM, given by ISP                                                                                                    | i.e '10.10.10.10'                                     |
|      | User Name                    | ISP login user name, given by ISP. It is set for the encapsulation type of PPPoE or PPPoA.                                                                                                    | Max.18 characters                                     |
|      | Password                     | ISP login password, given by ISP. It is set for the encapsulation type of PPPoE or PPPoA.                                                                                                    | Max.18 characters                                     |
|      | IP Sharing                   | IP Sharing or NAT (Network Access<br>Translation). Select from the drop-down<br>list.                                                                                                    | Disable/Enable<br>Default: Disable                    |

#### 4.3.4.3 Advanced Configuration

In menu "Advance Configuration", the system can be configured in the submenu Routing, SNMP, Virtual Server, DMZ ,VPN, WAN-DHCP Relay and Access List

#### Routing

|                                                                                                    |                                                                                          | AH505                |
|----------------------------------------------------------------------------------------------------|------------------------------------------------------------------------------------------|----------------------|
| Sun Oct 30 11:03:11 UTC 2005<br>Home<br>System Information                                                                 | Routing Configuration                                                                    | G.Shdsi LAN Extender |
| Basic Configuration<br>System<br>LAN<br>* WAN                                                                              | Dynamic Routing<br>RIP: O Enable O Disable<br>Version: O RIP-1 O RIP-2<br>Static Routing |                      |
| <ul> <li>Advance Configuration</li> <li>Routing</li> <li>SNMP</li> <li>Virtual Server</li> <li>DMZ</li> <li>VPN</li> </ul> | Entry: -1                                                                                |                      |
| WAN DHCP-Relay<br>Access List<br>Tools<br>Admin<br>Time<br>Factory Default                                                 | Gateway: 0 .0 .0 .0                                                                      |                      |
| Save<br>System Monitor<br>DSL<br>ATM                                                                                       | Appry Cancer Snow Routing Table Delete Entry                                             |                      |
|                                                                                                    |                                                                                          |                      |

| Item               | Field Name     | Description                                                                                                    | Value                                      |
|--------------------|----------------|----------------------------------------------------------------------------------------------------|--------------------------------------------|
| Dynamic<br>Routing | RIP            | With Dynamic Routing, you can enable AH505 to<br>automatically adjust to physical changes in the<br>network's topology.<br>Enable or disable the Routing Information Protocol.          | Disable /<br>Enable<br>Default:<br>Disable |
|                    | Version        | RIP version determines the format and broadcasting method of any RIP transmissions by the AH505.                                                                                        | RIP-1 / RIP-2<br>Default: RIP-<br>2        |
| Static<br>Routing  | IP Address     | A static route is a pre-configured path that data must<br>traverse to reach a specific host or network.<br>Specify the Destination IP Address for entry in the<br>static routing table. | i.e '10.10.10.<br>50'                      |
|                    | IP Subnet Mask | Specify the Subnet Mask for the network configured in the static routing table.                                                                                                    | i.e<br>'255.255.255.<br>0'                 |
|                    | Gateway        | Specify the IP address of Gateway.                                                                                                    | i.e '192.168.0<br>.1'                      |

#### SNMP

| TODE                                                                      |                      |                  |                       | AH505                |
|---------------------------------------------------------------------------|----------------------|------------------|-----------------------|----------------------|
| Sun Oct 30 11:04:21 UTC 2005                                              |                      |                  |                       | G.Shdsi LAN Extender |
| <ul> <li>Home</li> <li>System Information</li> <li>Ouick Setup</li> </ul> | SNMP Configuration   |                  |                       |                      |
| Basic Configuration                                                       | SNMP:                | ⊙Enable ⊙Disable |                       |                      |
| System<br>LAN                                                             | Read-Only Community: | public           | Read-Write Community. | private              |
| WAN<br>Advance Configuration                                              | TRAP Community.      | public           |                       |                      |
| Routing                                                                   | TDAD Table           |                  |                       |                      |
| SNMP<br>Virtual Server                                                    | Version              | De               | estination IP         | Action               |
| DMZ                                                                       | SNMP v1              |                  |                       | None 👻               |
| VPN                                                                       | SNMP v1              |                  |                       | None 👻               |
| WAN DHCP-Relay                                                            | SNMP v1              |                  |                       | None 👻               |
| = Tools                                                                   | SNMP v1              |                  |                       | None V               |
| Admin                                                                     |                      |                  |                       | THORE AND            |
| Factory Default                                                           |                      |                  |                       |                      |
| Save                                                                      |                      |                  |                       |                      |
| DSL System Monitor                                                        | Apply                | Cancel           |                       |                      |
| ATM                                                                       |                      | <i>2</i>         |                       |                      |
|                                                                           |                      |                  |                       |                      |
|                                                                           |                      |                  |                       |                      |
|                                                                           |                      |                  |                       |                      |
|                                                                           |                      |                  |                       |                      |
|                                                                           |                      |                  |                       |                      |

To configure the SNMP, go through the following steps.

Click the button to Enable or Disable SNMP management capabilities.

#### Community

#### Read-Only Community:

Specify the community name of external SNMP Managers allowed with access level of "Read " to the unit's MIB..

#### 

#### Read-Write Community:

Specify the community name of external SNMP Managers allowed with access level of "Read & write " to the unit's MIB.

#### Trap

To configure the Trap, go through the following steps.

- Select the version number, SNMPv1 or SNMPv2, from the pull-down menu.
- Specify the IP address of each SNMP Trap Manager in the correspondent **Destination IP**.
- Select the options, **None**, **Add** or **Delete**, from the pull-down menu.
- Click the " **Apply** " button to save the configuration.

### Virtual Server

| Y/////                                |                                                                                                    |                    |                     |        | AH505               |    |
|---------------------------------------|----------------------------------------------------------------------------------------------------|--------------------|---------------------|--------|---------------------|----|
| Sun Oct 30 11:07:53 UTC 2005          |                                                                                                    |                    |                     |        | G.Shdsl LAN Extende | r. |
| System Information                    | Virtual Server Settings                                                                                                    |                    |                     |        |                     |    |
| Ouick Set-up<br>- Basic Configuration | Application                                                                                                    | VC Index           | IP Address          | -      | nable               |    |
| System                                | WEB                                                                                                    | 1 (112)            |                     |        |                     |    |
| + WAN                                 | FTP                                                                                                    | 1 (112)            |                     | Ŧ.     |                     |    |
| Routing<br>SNMP                       | Telnet                                                                                                    | 1 (112)            |                     | ,      |                     |    |
| Virtual Server                        |                                                                                                    |                    |                     |        |                     |    |
| DMZ                                   | Application                                                                                                    | Port Start Port En | d Protocol VC Index | IP Add | tress Enable        |    |
| WAN DHCP-Relay                        |                                                                                                    |                    | TCP 💌 1             |        |                     |    |
| + Access List                         | 1                                                                                                    |                    | TCP 💌 1             |        |                     |    |
| - Tools                               | in the second second se |                    | TCP 🔽 1             |        |                     |    |
| Time                                  |                                                                                                    |                    | TCP V 1             |        |                     |    |
| Factory Default                       |                                                                                                    |                    | TCP V 1             |        |                     |    |
| Save                                  |                                                                                                    |                    |                     |        |                     |    |
| DSL                                   |                                                                                                    |                    |                     |        |                     |    |
| ATM                                   |                                                                                                    |                    |                     |        |                     |    |
|                                       |                                                                                                    |                    |                     |        |                     |    |
|                                       | Арріу                                                                                                    | Cancel             |                     |        |                     |    |

To configure, go through the following steps.

- Specify the IP address of the correspondent local server, e.g., Web, FTP or Telnet.
- Check the button to **Enable** these servers.
- Specify the name of the application.
- Specify the starting global port number as Port Start indicated.
- Specify the starting global port number as Port End indicated.
- Select the protocol, TCP or UDP passing through this port from the pull-down menu. .
- Specify the WAN channel number.
- Specify the IP address of the local server at which the Internet user is accessible.

Check the button to **Enable** it.

#### DMZ

|                                                                                                    |                                           | AH505                |
|----------------------------------------------------------------------------------------------------|-------------------------------------------|----------------------|
| Sun Oct 30 11:09:37 UTC 2005                                                                                                    |                                           | G.Shdsi LAN Extender |
| Sun Oct 30 11:09:37 UTC 2005<br>Home<br>System Information<br>Ouick Set-up<br>Basic Configuration<br>System<br>LAN<br>WAN<br>Advance Configuration<br>Routing<br>SNMP<br>Virtual Server<br>DMZ<br>VPN<br>WAN DHCP-Relay<br>Access List<br>Tools<br>Admin<br>Time<br>Factory Default<br>Save<br>System Monitor<br>DSL<br>ATM | VC Index (112): 1<br>DMZ Host IP Address: | G.Shdsi LAN Extender |
|                                                                                                    |                                           |                      |

Click DMZ from the Configuration menu item for showing the configuration screen. To configure,

- Specify the WAN channel number. Specify IP address of the DMZ host intended for. Check the button to **Enable** or **Disable** it.

Click the **Apply** button to save the configuration.
VPN

|                                                                                                    |                                                                                                    |            |                             | AH505                |
|----------------------------------------------------------------------------------------------------|----------------------------------------------------------------------------------------------------|------------|-----------------------------|----------------------|
| Sun Oct 30 11:10:40 UTC 2005                                                                                                    | tin and the second second second second second second second second second second second second second second s |            |                             | G.Shdsl LAN Extender |
| Home     System Information     Outlock Set up                                                                                                    | V                                                                                                    | PN Setting | S                           |                      |
| Basic Configuration                                                                                                    | IPSec Passthrough:                                                                                              | O Enable   | Oisable                     |                      |
| System                                                                                                    | L2TP Passthrough:                                                                                               | 🔿 Enable   | <ul> <li>Disable</li> </ul> |                      |
| • WAN                                                                                                    | PPTP Passthrough:                                                                                               | O Enable   | 💿 Disable                   |                      |
| <ul> <li>Advance Configuration<br/>Routing</li> <li>SNMP</li> <li>Virtual Server</li> <li>DMZ</li> <li>VPN</li> <li>WAN DHCP-Relay</li> <li>Access List</li> <li>Tools</li> <li>Admin</li> <li>Time</li> <li>Factory Default</li> <li>Save</li> <li>System Monitor</li> <li>DSL</li> <li>ATM</li> </ul> | Apply Can                                                                                                    | cel        |                             |                      |

Click  $\ensuremath{\textbf{VPN}}$  from the Configuration menu item for showing the configuration screen. To configure,

Click the button to Enable or Disable the tunnel pass through feature specific to IPSec, L2TP, or PPTP corresponding to each protocol.

Click the **Apply** button to save the configuration.

### WAN DHCP-Relay

|                                                                                                    |                                                                     |            | AH505                |
|----------------------------------------------------------------------------------------------------|---------------------------------------------------------------------|------------|----------------------|
| Sun Oct 30 11:11:28 UTC 2005                                                                                                    |                                                                     |            | G.Shdsi LAN Extender |
| Sun Oct 30 11:11:28 UTC 2005<br>Home<br>System Information<br>Ouick Set-up<br>Basic Configuration<br>System<br>LAN<br>WAN<br>VAN<br>WAN<br>Advance Configuration<br>Routing<br>SNMP<br>Virtual Server<br>DMZ<br>VPN<br>WAN DHCP-Relay<br>Access List<br>Tools<br>Admin<br>Time<br>Factory Default<br>Save<br>System Monitor<br>DSL<br>ATM | WAN<br>VC Index (112):<br>DHCP Relay Server IP<br>Address:<br>Apply | DHCP-Relay | G.Shdsi LAN Extender |
|                                                                                                    |                                                                     |            |                      |

#### Access List

#### **Standard Access Control List**

| Y////                                                                                                    |                   |                                | AH505                |
|----------------------------------------------------------------------------------------------------|-------------------|--------------------------------|----------------------|
| Sun Oct 30 11:12:28 UTC 2005                                                                                                    |                   |                                | G.Shdsl LAN Extender |
| <ul> <li>Home</li> <li>System Information</li> <li>Onick Set up</li> </ul>                                                                                                    | Stand             | lard Access Control List       |                      |
| Basic Configuration                                                                                                    | List Index (199): | 1                              |                      |
| LAN                                                                                                    | Active:           | No 💌                           |                      |
| * WAN<br>Advance Configuration                                                                                                    | Action:           | Deny 💌                         |                      |
| Routing                                                                                                    | Source Host:      | Host                           |                      |
| Virtual Server                                                                                                    | IP Address:       |                                |                      |
| VPN                                                                                                    | Wildcard Mask:    |                                |                      |
| <ul> <li>WAN DHCP-Relay</li> <li>Access List</li> <li>Standard</li> <li>Extended</li> <li>DOS Protection</li> <li>Tools</li> <li>Admin</li> <li>Time</li> <li>Factory Default</li> <li>Save</li> <li>System Monitor</li> <li>DSL</li> <li>ATM</li> </ul> | Apply Car         | Icel Show Standard Access List |                      |

### Extended Access Control List – IP filtering

|                                                            |                      |                                 | AH505                |
|------------------------------------------------------------|----------------------|---------------------------------|----------------------|
| Sun Oct 30 11:13:09 UTC 2005                               |                      |                                 | G.Shdsl LAN Extender |
|                                                            | Extended Ac          | ess Control List - IP filtering |                      |
|                                                            | List Index (101199): | 101                             |                      |
| <ul> <li>Home</li> <li>System Information</li> </ul>       | Active:              | No 💌                            |                      |
| Ouick Set-up<br>Basic Configuration                        | Action:              | Deny 💌                          |                      |
| System                                                     | Protocol:            | 0                               |                      |
| * WAN                                                      | Source Host          |                                 |                      |
| <ul> <li>Advance Configuration</li> <li>Routing</li> </ul> | Туре:                | Host                            |                      |
| - SNMP<br>- Virtual Server                                 | IP Address:          |                                 |                      |
| DMZ                                                        | Wildcard Mask:       |                                 |                      |
| WAN DHCP-Relay                                             | Port Operation:      | None                            |                      |
| Access List Standard                                       | Port:                |                                 |                      |
| Extended                                                   | Destination Host     |                                 |                      |
| Tools                                                      | Туре:                | Host                            |                      |
| Admin                                                      | IP Address:          |                                 |                      |
| Factory Default<br>Save<br>■ System Monitor                | Wildcard Mask:       |                                 |                      |
|                                                            | Port Operation:      | None                            |                      |
| DSL                                                        | Port ;               |                                 |                      |
|                                                            | TCP Etablished       |                                 |                      |

#### **DOS Protection**

| Sun Oct 30:11:14:06 UTC 2005<br>Home<br>System Information                                                                                                    | DOS                          | Protection         | G.Shdsi LAN Extende |
|----------------------------------------------------------------------------------------------------|------------------------------|--------------------|---------------------|
| Basic Configuration                                                                                                    | Anti-spoofing:               | O Enable 💿 Disable |                     |
| System                                                                                                    | Illegal TCP Flags Detection: | O Enable 💿 Disable |                     |
| + WAN                                                                                                    | SYN Flooding Detection:      | 🔘 Enable 💿 Disable |                     |
| DMZ<br>VPN<br>WAN DHCP-Relay<br>Access List<br>Standard<br>Extended<br>DOS Protection<br>Admin<br>Time<br>Factory Default<br>Save<br>System Monitor<br>DSL<br>ATM | Apply Cancel                 |                    |                     |

## 4.4 Maintenance

#### 4.4.1 General Maintenance

From menu item "Admin", you can get the "General Maintenance" menu.

|                                                                                                    |                                                                                                    |         |               | AH505                |
|----------------------------------------------------------------------------------------------------|----------------------------------------------------------------------------------------------------|---------|---------------|----------------------|
| Sun Oct 30 11:15:33 UTC 2005<br>Home<br>System Information<br>Ouick Set-up<br>Basic Configuration<br>System<br>LAN<br>WAN<br>Advance Configuration<br>Routing<br>SNMP<br>Virtual Server<br>DMZ<br>VPN<br>WAN DHCP-Relay<br>Access List<br>Standard<br>Extended<br>DOS Protection<br>Time<br>Factory Default<br>Save<br>System Monitor<br>DSL<br>ATM | System Name:<br>G.SHDSL Service Type:<br>Change Password<br>Old Password:<br>New Password:<br>Confirm New Password: | General | I Maintenance | G.Shdsi LAN Extender |

To configure Password,

- Check the button "Yes " to confirm the change or "No " to nullify the action.
- Enter the Old Password used.
- Enter the New Password desired.
- Re-enter the New Password to confirm the change.

Click the " Apply " button to save the configuration.

# 4.4.2 Time Settings

| X/////                                                                                      |                                                        | AH505                |
|---------------------------------------------------------------------------------------------|--------------------------------------------------------|----------------------|
| Sun Oct 30 11:16:25 UTC 2005                                                                |                                                        | G.Shdsl LAN Extender |
| <ul> <li>Home</li> <li>System Information</li> <li>Outck Set up</li> </ul>                  | Time Settings                                          |                      |
| <ul> <li>Basic Configuration</li> <li>System</li> </ul>                                     | Automatically synchronize with an Internet time server |                      |
|                                                                                             | Time Server 0 .0 .0 .0                                 |                      |
| <ul> <li>Advance Configuration</li> <li>Routing</li> <li>SNMP</li> </ul>                    | Time Zone: Beijing (China)                             |                      |
| Virtual Server<br>DMZ<br>VPN<br>WAN DHCP-Relay                                              | Apply Cancel                                           |                      |
| <ul> <li>Access List</li> <li>Standard</li> <li>Extended</li> <li>DOS Protection</li> </ul> |                                                        |                      |
| ➡ Tools<br>Admin<br>Time<br>Factory Default                                                 |                                                        |                      |
| Save<br>≅ System Monitor<br>DSL<br>ATM                                                      |                                                        |                      |
|                                                                                             |                                                        |                      |

The details of the items see section 3.5.5

# 4.4.3 Factory Default

From Factory Default Menu, you'll get a dialog as following picture:

| Microso | ft Internet Explorer 🛛 🔀                                                                                       |
|---------|----------------------------------------------------------------------------------------------------|
| 2       | The system will be reset after re-loading, so please close the window. Do you want to re-load factory default? |
|         | OK Cancel                                                                                                    |

If you click "OK" to re-load factory default, the device will reboot by itself.

## 4.4.4 Save

| Microsof | it Internet Explorer 🛛 🔀                                                                                         |
|----------|----------------------------------------------------------------------------------------------------|
| ?        | System will be reset after saving, so please close the window. Do you want to save the new configuration to ROM? |

If you click "OK" to save the new configuration, the device will reboot by itself.

## 4.5 Performance

# 4.5.1 DSL Performance & Statistic

| YDDA                                                                                                    |                                                                                         | AH505                |
|----------------------------------------------------------------------------------------------------|-----------------------------------------------------------------------------------------|----------------------|
| Sun Oct 30 11:17:50 UTC 2005                                                                                                    |                                                                                         | G.Shdsi LAN Extender |
| <ul> <li>Home</li> <li>System Information</li> <li>Ouick Set-up</li> <li>Basic Configuration</li> <li>System</li> <li>LAN</li> <li>WAN</li> </ul>                                                                         | DSL Performance & Statistic                                                             | X                    |
| <ul> <li>Advance Configuration<br/>Routing<br/>SNMP</li> <li>Virtual Server</li> <li>DMZ</li> <li>VPN</li> <li>WAN DHCP-Relay</li> <li>Access List</li> <li>Standard</li> <li>Extended</li> <li>DOS Protection</li> </ul> | Service mode: RT<br>Attenuation: O (dB)<br>Line status: Handshaking, line rate O (Kbps) | ×.                   |
| <ul> <li>DOS Protection</li> <li>Tools</li> <li>Admin</li> <li>Time</li> <li>Factory Défault</li> <li>Save</li> <li>System Monitor</li> <li>DSL</li> <li>ATM</li> </ul>                                                   |                                                                                         |                      |
|                                                                                                    | Display the DSL Performance and Statistics.                                             |                      |

# 4.5.2 ATM Performance & Statistic

| Y () []                                                                                                 |         |           |                    |        |         |         |           |            | AH            | 505      |
|----------------------------------------------------------------------------------------------------|---------|-----------|--------------------|--------|---------|---------|-----------|------------|---------------|----------|
| Sun Oct 30 11:19:35 UTC 2005                                                                            |         |           |                    |        |         |         |           |            | G.Shdsi LAN I | Extender |
| <ul> <li>Home</li> <li>System Information</li> <li>Quick Set-up</li> <li>Basic Configuration</li> </ul> |         |           | Δ                  | TM Pe  | erforma | nce & S | Statistic |            |               |          |
| System                                                                                                  | Item    | VPI/VCI   | Link               | Status | Rx-Pkts | Rx_Err  | Tx_Pkts   | Tx Err     | Rx-Bts        | Tx-Bts   |
| LAN                                                                                                    | 1       | 0/100     | rfc2684            | Yes    | 0       | 0       | 0         | 0          | 0             | 0        |
| * WAN                                                                                                   | 2       | -/-       | €2 <del>4</del> 3  | -      | 19      | 8       | ÷         | #3         |               | -        |
| <ul> <li>Advance Configuration</li> <li>Density a</li> </ul>                                            | 3       | _/_       | 23721              |        | -       | -       |           | -          | -             | -        |
| SNMD                                                                                                    | 4       | -/-       | 60 <del>0</del> 0  | -      | 19      | 8       | ÷         | ÷3         |               | -        |
| Virtual Server                                                                                          | 5       | _/_       | 1977               |        | -       | -       |           | -          | -             | -        |
| DMZ                                                                                                    | 6       | -/-       | (1 <del>4</del> -1 | -      | 19      | 8       | ÷         | -          |               | -        |
| VPN                                                                                                    | 7       | _/_       | 19 <del>7</del> 0  | -      | -       | -       |           | -          | -             | -        |
| WAN DHCP-Relay                                                                                          | 8       | -/-       | (i+)               | -      | 14      | 8       | ÷         | -          | -             | -        |
| Access List                                                                                             | 9       | _/_       | 19 <del>7</del> 2) | -      | -       | -       |           | -          | -             | -        |
| Standard                                                                                                | 10      | -/-       | (1 <del>4</del> 1) | -      | 19      | -       | ÷         | ÷.         | -             | -        |
| Extended                                                                                                | 11      | _/_       | 23 <del>7</del> 25 | -      | -       | -       |           | -          | -             | -        |
| DOS Protection                                                                                          | 12      | -/-       | (1 <del>4</del> )  | -      | 19      |         | ÷         | <b>8</b> 3 |               | -        |
| Admin<br>Time<br>Factory Default<br>Save<br>System Monitor<br>DSL<br>ATM                                | MAC Add | dress: 00 | :D0:DA:90:0        | 96:5A  |         |         |           |            |               |          |

Displaying ATM Performance and Statistics.

# 5. Upgrading Firmware

There are 2 kinds of methods to update firmware:

- Through Serial port
- Through Ethernet port

## 5.1 Upgrade using Ethernet port

Step 1:Install TFTP software, such as TFTP Client (Details see Appendix A).

Step 2:Connect the RS-232 & Ethernet cable to PC and AH505

**Step 3:**Using Hyper Terminal of Windows to check AH505 status. The default setting of Hyper terminal is 115200 bps, 8 data bit, No Parity, 1 stop bit.

**Step 4:**Check the IP address of AH505, to make sure it is on the same subnet with your PC (e.g. PC-192.168.2.10, AH505-192.168.2.105)

**Step 5.** Do ping test from your PC, to make sure the connection between PC and AH505 unit is good.

**Step 6:**Run the TFTP Client software under the Windows's XP or 2000 OS, to get following screen:

| 🚺 TFTP Client                                   |                 | ? X                |
|-------------------------------------------------|-----------------|--------------------|
| TFTP server 192.168.2.105                       | •               | Upload             |
| Operation 🛉 Upload 💌                            |                 |                    |
| Format Binary 💌                                 |                 |                    |
| Local file name                                 |                 | Weird<br>Solutions |
| C:/Program Files/TFTP Client/ah505img_v1022-13g | <u>(</u>        | Settings           |
| Remote file name                                |                 |                    |
| ah505img_v1022-13g                              |                 | Help               |
| Copyright © 1996-2005, Weird Solutions, Inc     | . All rights re | served.            |

| Items           | Description                                                        |
|-----------------|--------------------------------------------------------------------|
| TFTP server     | : Enter the IP Address of TFTP Server(AH505's IP).                 |
| Operation       | : Click the check box for " Upload ".                              |
| Format          | : Select binary for file format.                                   |
| Local file name | : Specify the targeted file through directory and path associated. |
| Upload Now      | : Click this button to proceed the update.                         |

**Step 7:**Click "Upload Now..." to upgrade firmware. Code in AH505 will be upgraded after several minutes, and automatically reboot device.

## 5.2 Upgrade using Serial port

Step 1:Connect PC and AH505 with RS-232 cable.

**Step 2**:Using Hyper Terminal of Windows to check AH505 status. The default setting of Hyper terminal is 115200 bps, 8 data bit, No Parity, 1 stop bit.

Step 3: Power on the AH505, then PC will show following screen

| 🗞 COM5 HyperTerminal                                                    |      |
|-------------------------------------------------------------------------|------|
| File Edit View Call Transfer Help                                       |      |
|                                                                         |      |
|                                                                         | _ [^ |
|                                                                         |      |
| Yoda Communications, Inc.                                               | 2    |
| Model: HH505                                                            |      |
|                                                                         |      |
|                                                                         |      |
|                                                                         |      |
|                                                                         |      |
| Password:                                                               |      |
| U-Boot 1.1.4 (Jun 14 2007 - 17:20:07)                                   |      |
| preserve montrice entries manufacture montreasers.                      |      |
| CPU: MPC859Txx at 100 MHz: 4 kB I-Cache 4 kB D-Cache FEC present        |      |
| Board: 6.SHUSL, NU18591 board                                           |      |
|                                                                         |      |
| In: serial                                                              |      |
| Out: serial                                                             |      |
| Err: serial                                                             |      |
| Net: FEC ETHERNET                                                       |      |
| Tume "num flack afe" to mount most filoquater over NFC                  |      |
| Type run riasi_nis to mount root rifesystem over NFS                    |      |
| Hit any key to stop autoboot: 1 _                                       |      |
|                                                                         | ~    |
| Connected 3:52:53 VT100 115200 8-N-1 SCROLL CAPS NUM Capture Print echo |      |

**Step 3:** Press "Enter" key immediately when you see this message "Hit any key to stop autoboot: " then you can see the prompt "=>". Enter "loadb 100000" and press "Enter" key you can get following screen

| 🌯 COM5 HyperTerminal                                                                                                    | X |
|----------------------------------------------------------------------------------------------------|---|
| File Edit View Call Transfer Help                                                                                                    |   |
|                                                                                                    |   |
| Password:<br>U-Boot 1.1.4 (Jun 14 2007 - 17:20:07)<br>CPU: MPC859Txx at 100 MHz: 4 kB I-Cache 4 kB D-Cache FEC present<br>Board: G.SHDSL, NOI859T board<br>DRAM: 32 MB<br>FLASH: 4 MB<br>In: serial<br>Out: serial<br>Err: serial<br>Net: FEC ETHERNET<br>Type "run flash_nfs" to mount root filesystem over NFS<br>Hit any key to stop autoboot: 0<br>=> loadb 100000<br>## Ready for binary (kermit) download to 0x00100000 at 115200 bps |   |
|                                                                                                    |   |
| Connected 3:55:14 VT100 115200 8-N-1 SCROLL CAPS NUM Capture Print echo                                                                                                    |   |

Step 4: Select "Send File..." under the tool's bar of "Transfer" as following screen.

| 2  | COM5                                                        | Hy                         | perTo                                                                | erminal                                             |                             |                                                          |    |
|----|-------------------------------------------------------------|----------------------------|----------------------------------------------------------------------|-----------------------------------------------------|-----------------------------|----------------------------------------------------------|----|
| Fi | le Edit                                                     | View                       | Call                                                                 | Transfer                                            | Help                        |                                                          |    |
| C  | ו 🛥 ו                                                       | 0 3                        | ; •••                                                                | Send Fi                                             | ile                         |                                                          |    |
|    |                                                             |                            |                                                                      | Receive                                             | e File                      |                                                          | 10 |
|    |                                                             |                            |                                                                      | Captur<br>Sond T                                    | e Text<br>ovt Filo          |                                                          |    |
|    |                                                             |                            |                                                                      |                                                     | ext File                    | -                                                        |    |
|    |                                                             |                            |                                                                      | Captur                                              | e to Printer                |                                                          |    |
|    |                                                             |                            |                                                                      |                                                     |                             |                                                          |    |
|    |                                                             |                            |                                                                      |                                                     | D                           |                                                          |    |
|    |                                                             |                            |                                                                      |                                                     | Pas                         | sword:                                                   |    |
|    | U-Bo                                                        | ot 1                       | l.1                                                                  | .4 (Ju                                              | ın 14 20                    | 007 - 17:20:07)                                          |    |
|    | CPU:<br>Boar<br>DRAM<br>FLAS<br>In:<br>Out:<br>Err:<br>Net: | d: (<br>: : :<br>H: :<br>! | IPC8<br>3.SI<br>32 I<br>32 I<br>ser:<br>ser:<br>ser:<br>ser:<br>Ser: | 859Txx<br>HDSL,<br>MB<br>ial<br>ial<br>ial<br>ETHER | < at 100<br>NOI8591<br>RNET | ) MHz: 4 kB I-Cache 4 kB D-Cache FEC present<br>6 board  |    |
|    | Туре                                                        | "rı                        | un t                                                                 | flash_                                              | _nfs" to                    | o mount root filesystem over NFS                         |    |
|    | Hit<br>=> 1<br>## R<br>-                                    | any<br>oadl<br>eady        | key<br>b 10<br>y fo                                                  | y to s<br>00000<br>or bir                           | stop aut<br>nary (ke        | toboot: 0<br>ermit) download to 0x00100000 at 115200 bps |    |
| Se | nds a file                                                  | to the                     | remote                                                               | e system                                            |                             |                                                          |    |

Step 5: Then you can get the following screen:

| Send File         |               | ? 🔀        |
|-------------------|---------------|------------|
| Folder: C:\work\f | irmware\AH505 |            |
| Filename:         |               |            |
| 1                 |               | Browse     |
| Protocol:         |               |            |
| Xmodem            |               | *          |
|                   | Send Clo      | ise Cancel |

Step 6: Select "Kermit" Protocol as the following screen:

| Send File                                   | ? 🔀      |
|---------------------------------------------|----------|
| Folder: C:\work\firmware\AH505<br>Filename: | Browse   |
| Protocol:<br>Kermit                         | <b>~</b> |
| Send Close                                  | Cancel   |

| Select File to S                                  | end            |                    |            |         | ? 🗙    |
|---------------------------------------------------|----------------|--------------------|------------|---------|--------|
| Look in:                                          | 🚞 AH505        |                    | <b>v</b> G | 🤌 📂 🛄 - |        |
| My Recent<br>Documents<br>Desktop<br>My Documents | ah505img_v1    | 022-13g<br>022-14i |            |         |        |
| My Computer                                       | File name:     | ah505img v1022-    | 130        | ~       | Open   |
| My Network                                        | Files of type: | All Files (*.*)    |            | ×       | Cancel |

**Step 7:** Click "Browse" for select file to send as the following screen:

Step 8: Click "OPEN", you can get the following screen:

| Send File                      | ? 🔀    |
|--------------------------------|--------|
| Folder: C:/work\firmware\AH505 |        |
| Filename:                      | Browse |
| Protocol:                      | Diowse |
| Kermit                         | *      |
| Send Close                     | Cancel |

Step 9: Click "Send" you can get the following screen:

| Kermit fi   | le send for CO | M5-            |           |         |            |          |
|-------------|----------------|----------------|-----------|---------|------------|----------|
| Sending:    | C:\work\firmwa | re\AH505\ah5(  | 05img_v1( | 022-13; | ş          |          |
| Packet:     | 8534           | Files:         | 1 of 1    |         |            |          |
| Retries:    | 0              | Total retries: |           |         |            |          |
| Last error: |                |                |           |         |            |          |
| File:       |                |                |           | ĺ       | 582K of 3  | 659K     |
| Elapsed:    | 00:02:17       | Remaining:     | 00:12:06  | ד [     | hroughput: | 4344 cps |
|             |                |                |           |         | ancel      | cps/bps  |

**Step 10:** Code in AH505 will be uploaded. It will take about 18~20 minutes. The above screen will automatically disappear after Code was completely updated and you can get the following screen:

| 🇞 COM5 HyperTerminal 📃 🗖                                                                                                    | ×  |
|----------------------------------------------------------------------------------------------------|----|
| File Edit View Call Transfer Help                                                                                                    |    |
|                                                                                                    |    |
| Password:<br>U-Boot 1.1.4 (Jun 14 2007 - 17:20:07)<br>CPU: MPC859Txx at 100 MHz: 4 kB I-Cache 4 kB D-Cache FEC present<br>Board: G.SHDSL, NOI859T board<br>DRAM: 32 MB<br>FLASH: 4 MB<br>In: serial<br>Out: serial<br>Err: serial<br>Net: FEC ETHERNET<br>Type "run flash_nfs" to mount root filesystem over NFS<br>Hit any key to stop autoboot: 0<br>=> loadb 100000<br>## Ready for binary (kermit) download to 0x00100000 at 115200 bps<br>## Total Size = 0x00392883 = 3745923 Bytes<br>## Start Addr = 0x00100000<br>=> L |    |
| Connected 4:22:11 VT100 115200 8-N-1 SCROLL CAP5 NUM Capture Print echo                                                                                                    | 1~ |

Step 11: Enter "erase 2860000 2bfffff " as the following screen:

| 🗞 COM5 Hyper Terminal 📃 🚺                                                                                                    |  |
|----------------------------------------------------------------------------------------------------|--|
| File Edit View Call Transfer Help                                                                                                    |  |
|                                                                                                    |  |
| Password:<br>U-Boot 1.1.4 (Jun 14 2007 - 17:20:07)<br>CPU: MPC859Txx at 100 MHz: 4 kB I-Cache 4 kB D-Cache FEC present<br>Board: G.SHDSL, NOI859T board<br>DRAM: 32 MB<br>FLASH: 4 MB<br>In: serial<br>Out: serial<br>Out: serial<br>Err: serial<br>Net: FEC ETHERNET<br>Type "run flash_nfs" to mount root filesystem over NFS |  |
| Hit any key to stop autoboot: 0<br>=> loadb 100000<br>## Ready for binary (kermit) download to 0x00100000 at 115200 bps<br>## Total Size = 0x00392883 = 3745923 Bytes<br>## Start Addr = 0x00100000<br>=> erase 2860000 2bfffff<br>                                                                                             |  |
| Connected 4:23:19 VT100 115200 8-N-1 SCROLL CAPS NUM Capture Print echo                                                                                                    |  |

**Step 12:** It will take about few minutes to erase flash memory and the screen will display "done" message as the following:

| 🗞 COM5 Hyper Terminal 📃 🗖 🖸                                                                                                    |
|----------------------------------------------------------------------------------------------------|
| File Edit View Call Transfer Help                                                                                                    |
|                                                                                                    |
| U-Boot 1.1.4 (Jun 14 2007 - 17:20:07)<br>CPU: MPC859Txx at 100 MHz: 4 kB I-Cache 4 kB D-Cache FEC present<br>Board: G.SHDSL, NOI859T board<br>DRAM: 32 MB<br>FLASH: 4 MB<br>In: serial<br>Out: serial<br>Pr: serial<br>Net: FEC ETHERNET<br>Type "run flash_nfs" to mount root filesystem over NFS<br>Hit any key to stop autoboot: 0<br>=> loadb 100000<br>## Ready for binary (kermit) download to 0x00100000 at 115200 bps<br>## Total Size = 0x00392883 = 3745923 Bytes<br>## Start Addr = 0x00100000<br>=> erase 2860000 2bfffff<br> |
| Connected h20107 112200 01471 Second Chin S Mont Captero Francesio                                                                                                    |

Step 13: Enter "cp.b 100000 2860000 \$(filesize)" as the following screen:

```
🍣 COM5- - HyperTerminal
                                                                                                      File Edit View Call Transfer Help
D 🚅 🍵 🌋 🗈 🗃 😭
 U-Boot 1.1.4 (Jun 14 2007 - 17:20:07)
 CPU: MPC859Txx at 100 MHz: 4 kB I-Cache 4 kB D-Cache FEC present
Board: G.SHDSL, NOI859T board
DRAM: 32 MB
FLASH: 4 MB
  In:
          serial
 Out:
          serial
          serial
FEC ETHERNET
  Err:
 Net:
  Type "run flash_nfs" to mount root filesystem over NFS
 Hit any key to stop autoboot: 0
=> loadb 100000
 ## Ready for binary (kermit) download to 0x00100000 at 115200 bps...
## Total Size = 0x00392883 = 3745923 Bytes
## Start Addr = 0x00100000
  => erase 2860000 2bfffff
                      ..... done
 Erased 58 sectors
  => cp.b 100000 2860000 $(filesize)
 Copy to Flash... _
Connected 4:24:48
                            115200 8-N-1 S
                 VT100
                                                      NUM
```

**Step 14:** It will take about few minutes to copy flash memory and the screen will display "done" message as the following:

```
🌯 COM5- - HyperTerminal
                                                                                                           File Edit View Call Transfer Help
0 🗃 👘 🔏 👘 🚰
 CPU: MPC859Txx at 100 MHz: 4 kB I-Cache 4 kB D-Cache FEC present
Board: G.SHDSL, NOI859T board
DRAM: 32 MB
FLASH: 4 MB
  In:
           serial
  Out:
           serial
  Err:
            serial
  Net:
           FEC ETHERNET
  Type "run flash_nfs" to mount root filesystem over NFS
  Hit any key to stop autoboot: 0
  => loadb 100000
  ## Ready for binary (kermit) download to 0x00100000 at 115200 bps...
## Total Size = 0x00392883 = 3745923 Bytes
## Start Addr = 0x00100000
  => erase 2860000 2bfffff
  ......done
Erased 58 sectors
=> cp.b 100000 2860000 $(filesize)
  Copy to Flash... done
   =>
                                                  CAPS NUM Capture Print ech
                             115200 8-N-1 SCROLL
Connected 4:25:21
                  VT100
```

Step 15: Enter "reset " as the following screen:

```
🍣 COM5- - HyperTerminal
                                                                                          File Edit View Call Transfer Help
D 🚅 🍵 💈 🗅 🗃 😭
 ## Total Size
                       = 0x00392883 = 3745923 Bytes
                       = 0x00100000
 ## Start Addr
 => erase 2860000 2bfffff
                   ..... done
 Erased 58 sectors
=> cp.b 100000 2860000 $(filesize)
 Copy to Flash... done
  => reset
 U-Boot 1.1.4 (Jun 14 2007 - 17:20:07)
 CPU: MPC859Txx at 100 MHz: 4 kB I-Cache 4 kB D-Cache FEC present
Board: G.SHDSL, NOI859T board
DRAM: 32 MB
 FLASH: 4 MB
         serial
 In:
 Out:
         serial
 Err:
         serial
FEC ETHERNET
 Net:
 Type "run flash_nfs" to mount root filesystem over NFS
 Hit any key to stop autoboot: 4
Ionnected 4:26:08
               VT100
                         115200 8-N-1
                                                NUM Captur
```

**Step 16:** The system will automatically reboot then you can see the new version that you had updated it before as the following screen:

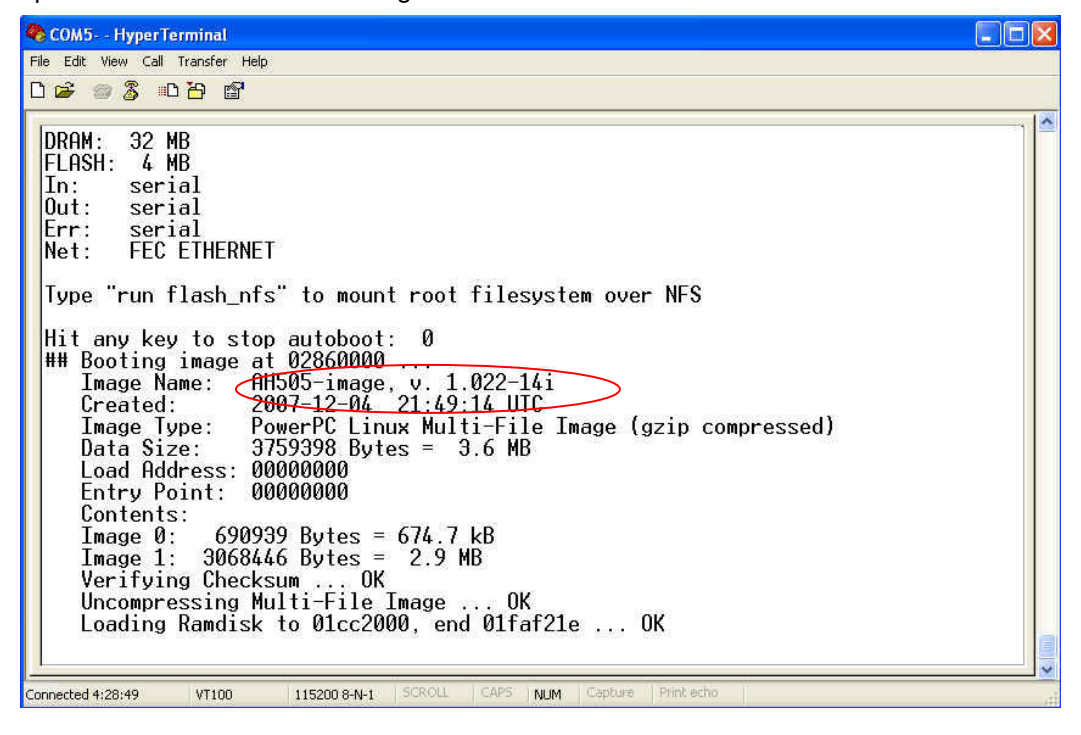

## Appendix

#### Appendix A:Install TFTP software

Step 1:Install the software of TFTP, double click the icon of tptpd\_ftp.exe as following:

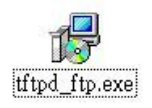

Step 2: Then the PC will show installing icon as following:

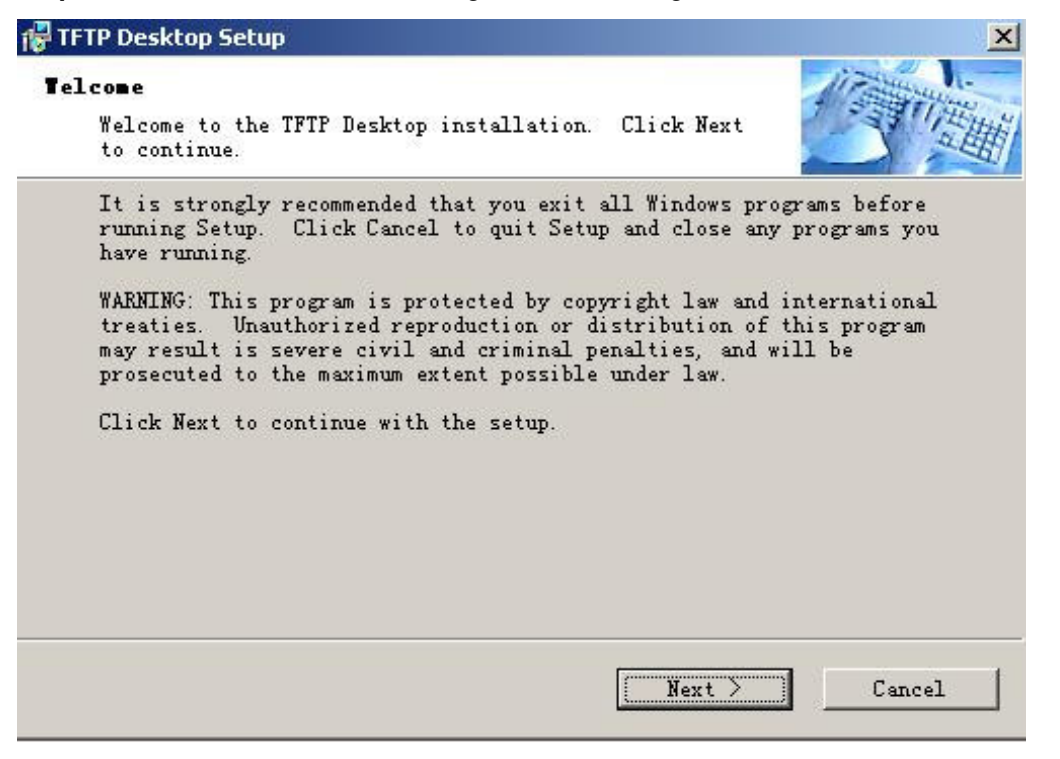

Step 3: Click "Next", the PC will show following screen

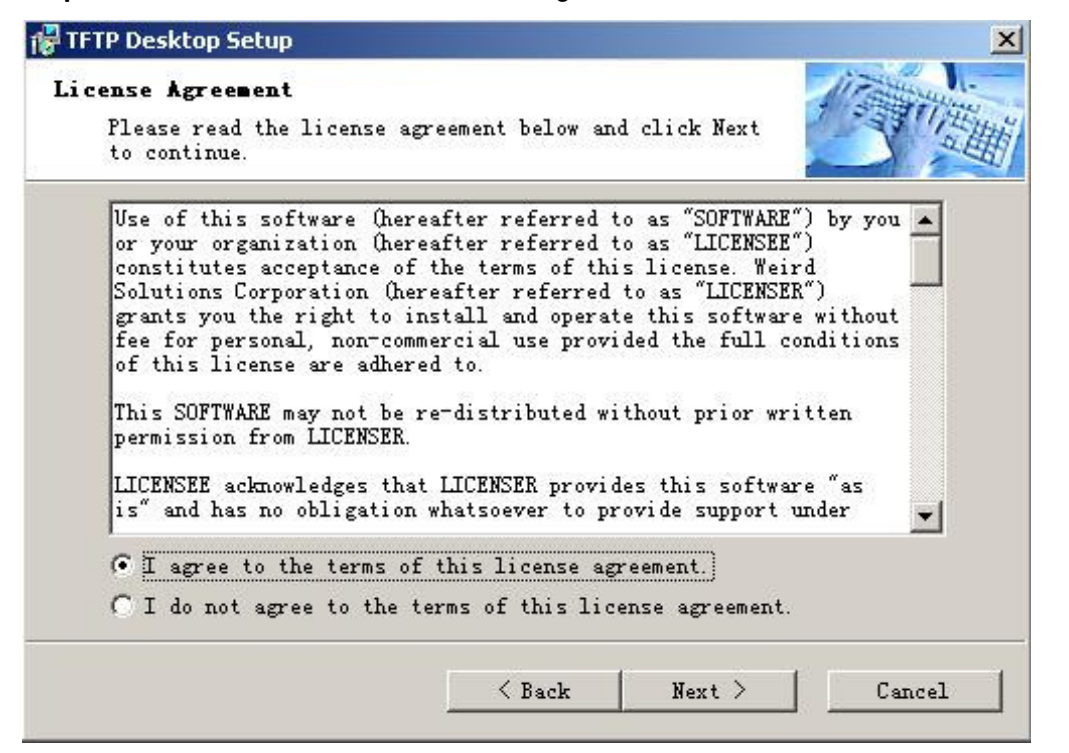

**Step 4:** Select "I agree to the terms of this license agreement." and click "Next" to get following screen:

| FTFP Desktop Setup                                                                                                    | <u>×</u>                                                                                |
|----------------------------------------------------------------------------------------------------|-----------------------------------------------------------------------------------------|
| Installation Folder<br>Select the installation folder belo<br>continue.                                                                            | ow and click Next to                                                                    |
| Setup will install the software to<br>below. To install to a different of<br>path or click Browse to select ano<br>Install files to this location. | the directory listed in the box<br>directory, either type in the new<br>ther directory. |
| C:\Program Files\TFTP Desktop                                                                                                    | Browse                                                                                  |
| Space required on drive:                                                                                                    | 4.7 MB                                                                                  |
| Space available on selected                                                                                                    | 24583 MB                                                                                |
|                                                                                                    | Back Next > Cancel                                                                      |

Step 5: Click "Next" and to get following screen:

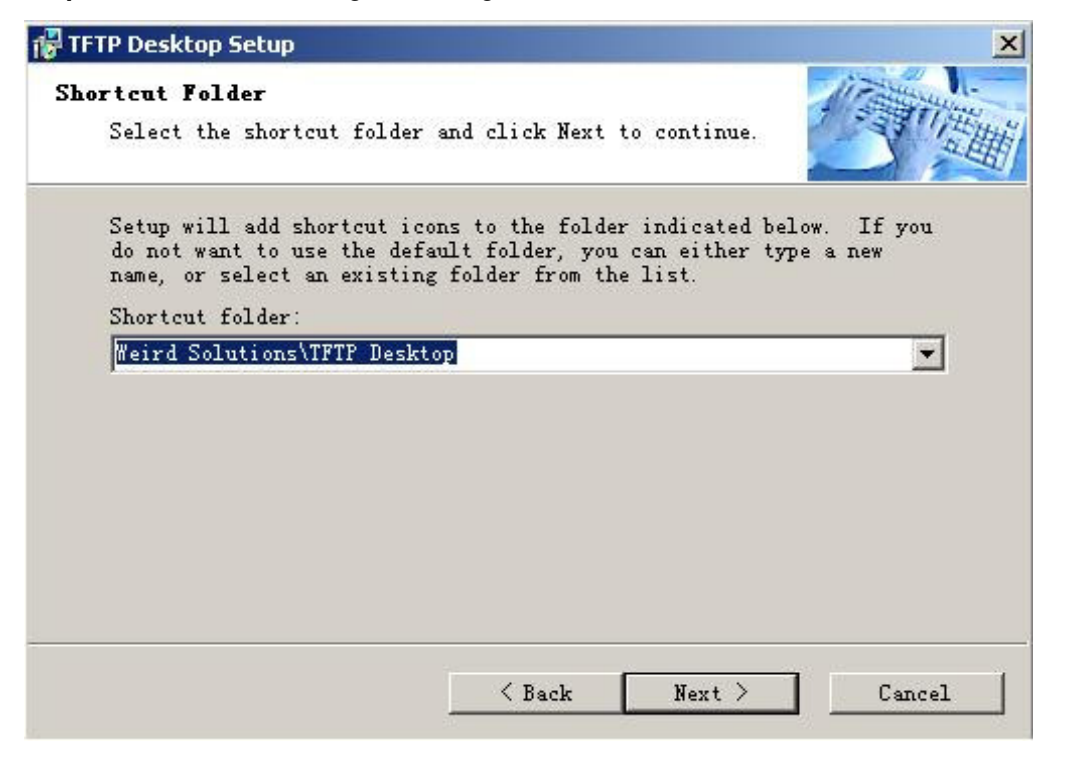

Step 6: Click "Next" and to get following screen:

| 🚏 TFTP Desktop Setup 🔀                                                                                                    |
|----------------------------------------------------------------------------------------------------|
| Ready to Install<br>You are now ready to install TFTP Desktop. Click Next<br>to continue.                                                                                                    |
| Setup now has enough information to start installing the software.<br>If you would like to make any changes before continuing, click Back.<br>To abort the installation, click Cancel.<br>When you are ready to start installing the software, click on the<br>Install button. |
| K Back [Install] Cancel                                                                                                    |

Step 7: Click "Install" and to get following screen:

| 🕏 TFTP Desktop Setup 🛛 🔀                                                                |
|-----------------------------------------------------------------------------------------|
| Installation Complete<br>Installation is complete. Thank you for choosing TFTP Desktop! |
| ✓ Create a desktop icon for TFTP Desktop ✓ View the release notes                       |
| < Back Finish Cancel                                                                    |

Step 8: Then click "Finish", The TFTP software has been installed completely.